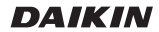

# COMANDO A DISTANZA CABLATO

### GUIDA DI CONSULTAZIONE PER L'UTENTE

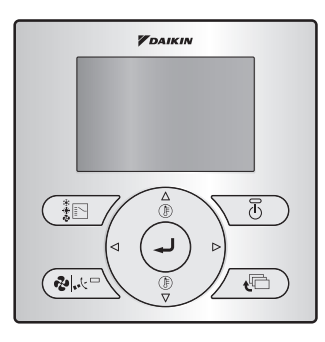

BRC073A1

- · Vi ringraziamo per aver acquistato questo comando a distanza cablato.
- Questo manuale presenta le precauzioni per la sicurezza necessarie per l'uso del prodotto.

Leggere il presente manuale attentamente ed assicurarsi di comprendere le informazioni fornite prima di iniziare ad usare il prodotto.

Dopo averlo letto integralmente, conservare il presente manuale in un luogo di pratico accesso.

Se in futuro il prodotto dovesse essere usato da un altro utente, assicurarsi di consegnare il presente manuale al nuovo utente.

# Indice dei capitoli

| Avvertenze                                     | Precauzioni per la sicurezza<br>Voci da osservare scrupolosamente                                                                                                    | 3                                                        |
|------------------------------------------------|----------------------------------------------------------------------------------------------------|----------------------------------------------------------|
|                                                | Nomi e Funzioni<br>Display a cristalli liquidi                                                                                                    | 8<br>10                                                  |
|                                                |                                                                                                    |                                                          |
| Metodo di funzionamento<br>di base             | Attiva/Disattiva il pulsante Menu/Invio e il<br>pulsante Annulla<br>Funzionamento del Raffreddamento/                                                                                                    | 12                                                       |
|                                                | Riscaldamento/Ventilazione/Deumidificazione/<br>Automatico                                                                                                    | 13                                                       |
|                                                | Programmazione del funzionamento di                                                                                                    | 17                                                       |
|                                                | Ripristina                                                                                                    | 17                                                       |
|                                                | Bloccaggio chiave                                                                                                    | 19                                                       |
|                                                |                                                                                                    |                                                          |
| Guida Rapida delle Voci<br>del Menu Principale | Panoramica delle voci del Menu Principale                                                                                                    | 20                                                       |
|                                                |                                                                                                    |                                                          |
|                                                |                                                                                                    |                                                          |
| Gestione del Menu                              | Menu Principale                                                                                                    | 22                                                       |
| Gestione del Menu                              | Menu Principale<br>Direzione del flusso d'aria                                                                                                    | 22<br>23                                                 |
| Gestione del Menu                              | Menu Principale<br>Direzione del flusso d'aria<br>Opzioni Risparmio Energetico<br>Programma                                                                                                    | 22<br>23<br>24<br>29                                     |
| Gestione del Menu                              | Menu Principale<br>Direzione del flusso d'aria<br>Opzioni Risparmio Energetico<br>Programma<br>Info Manutenzione                                                                                                    | 22<br>23<br>24<br>29<br>34                               |
| Gestione del Menu                              | Menu Principale<br>Direzione del flusso d'aria<br>Opzioni Risparmio Energetico<br>Programma<br>Info Manutenzione<br>Configurazione                                                                                                    | 22<br>23<br>24<br>29<br>34<br>35                         |
| Gestione del Menu                              | Menu Principale<br>Direzione del flusso d'aria<br>Opzioni Risparmio Energetico<br>Programma<br>Info Manutenzione<br>Configurazione<br>Impostazioni Attuali                                                                                                    | 22<br>23<br>24<br>29<br>34<br>35<br>37                   |
| Gestione del Menu                              | Menu Principale<br>Direzione del flusso d'aria<br>Opzioni Risparmio Energetico<br>Programma<br>Info Manutenzione<br>Configurazione<br>Impostazioni Attuali<br>Ora e Calendario                                                                                                    | 22<br>23<br>24<br>29<br>34<br>35<br>37<br>38             |
| Gestione del Menu                              | Menu Principale<br>Direzione del flusso d'aria<br>Opzioni Risparmio Energetico<br>Programma<br>Info Manutenzione<br>Configurazione<br>Impostazioni Attuali<br>Ora e Calendario<br>Linguaggio                                                                                                    | 22<br>23<br>24<br>29<br>34<br>35<br>37<br>38<br>40       |
| Gestione del Menu                              | Menu Principale<br>Direzione del flusso d'aria<br>Opzioni Risparmio Energetico<br>Programma<br>Info Manutenzione<br>Configurazione<br>Impostazioni Attuali<br>Ora e Calendario<br>Linguaggio                                                                                                    | 22<br>23<br>24<br>29<br>34<br>35<br>37<br>38<br>40       |
| Gestione del Menu<br>Manutenzione              | Menu Principale<br>Direzione del flusso d'aria<br>Opzioni Risparmio Energetico<br>Programma<br>Info Manutenzione<br>Configurazione<br>Impostazioni Attuali<br>Ora e Calendario<br>Linguaggio<br>Manutenzione dell'unità e del display a cristalli<br>liquidi (LCD)                                                                        | 22<br>23<br>24<br>39<br>34<br>35<br>37<br>38<br>40       |
| Gestione del Menu<br>Manutenzione              | Menu Principale<br>Direzione del flusso d'aria<br>Opzioni Risparmio Energetico<br>Programma<br>Info Manutenzione<br>Configurazione<br>Impostazioni Attuali<br>Ora e Calendario<br>Linguaggio<br>Manutenzione dell'unità e del display a cristalli<br>liquidi (LCD)                                                                        | 22<br>23<br>24<br>29<br>34<br>35<br>37<br>38<br>40       |
| Gestione del Menu<br>Manutenzione              | Menu Principale<br>Direzione del flusso d'aria<br>Opzioni Risparmio Energetico<br>Programma<br>Info Manutenzione<br>Configurazione<br>Impostazioni Attuali<br>Ora e Calendario<br>Linguaggio<br>Manutenzione dell'unità e del display a cristalli<br>liquidi (LCD)                                                                        | 22<br>23<br>24<br>34<br>35<br>37<br>38<br>40             |
| Gestione del Menu<br>Manutenzione              | Menu Principale<br>Direzione del flusso d'aria<br>Opzioni Risparmio Energetico<br>Programma<br>Info Manutenzione<br>Configurazione<br>Impostazioni Attuali.<br>Ora e Calendario<br>Linguaggio<br>Manutenzione dell'unità e del display a cristalli<br>liquidi (LCD)<br>Visualizzazione dei codici errore<br>Messaggio "Conflitto di modi" | 22<br>23<br>24<br>29<br>34<br>35<br>37<br>38<br>40<br>41 |

# Informazioni su questo documento

#### Pubblico di destinazione

Utenti finali

#### Serie di documentazioni

Questo documento fa parte di una serie di documentazioni. La serie completa è composta da:

| Documento                                    | Contenente                                                                                             | Formato                                                                                 |
|----------------------------------------------|----------------------------------------------------------------------------------------------------|-----------------------------------------------------------------------------------------|
| Manuale d'installazione e d'uso              | Istruzioni per l'installazione<br>e il funzionamento                                                   | Cartaceo (nella scatola)                                                                |
| Guida di consultazione<br>per l'installatore | Preparazione dell'installazione,<br>specifiche tecniche, dati di<br>riferimento,                       | File digitali sul sito http://www.<br>daikineurope.com/support-<br>and-manuals/product- |
| Guida di consultazione<br>per l'utente       | Istruzioni passo-passo<br>dettagliate e informazioni di<br>fondo per un utilizzo di base<br>e avanzato | information/                                                                            |

Sul sito web Daikin locale o tramite il nostro rivenditore potrebbero essere disponibili delle revisioni più aggiornate della documentazione fornita.

Per avere istruzioni dettagliate, consultare i video sull'installazione disponibili su http://www. daikineurope.com/support-and-manuals/product-information/. Più specificatamente, per quanto riguarda la modalità di connessione al connettore S21, consultare i video sull'installazione dell'applicazione Daikin Online Controller.

# Precauzioni per la sicurezza

Le istruzioni originali sono scritte in inglese. Tutte le altre lingue sono traduzioni delle istruzioni originali. L'apparecchio non è destinato a persone, inclusi bambini, con capacità mentali, fisiche o sensoriali ridotte, o privi di esperienza e conoscenza, fatti salvi i casi in cui tali persone agiscano in presenza di un supervisore o abbiano ricevuto assistenza o formazione per l'uso dell'apparecchio da una persona responsabile della loro sicurezza.

Tenere i bambini sotto la supervisione di un adulto per evitare che giochino con l'apparecchio.

### Si prega di leggere attentamente queste Precauzioni generali di sicurezza prima d'installare il comando a distanza.

 Nel presente manuale, le precauzioni sono rispettivamente precedute, a seconda della loro classificazione, dal titolo AVVERTENZA e ATTENZIONE.
 Entrambe presentano informazioni importanti riguardanti la sicurezza. Seguire assolutamente tutte le precauzioni riportate nel seguito.

| La mancata osservanza delle istruzioni potrebbe comportare lesioni fisiche o morte.                                                                      |
|----------------------------------------------------------------------------------------------------|
| La mancata osservanza delle istruzioni potrebbe comportare danni materiali o lesioni fisiche che potrebbero rivelarsi gravi a seconda delle circostanze. |

• In questo manuale vengono usate le seguenti immagini.

| $\bigcirc$                                                                                                    | Non fare mai.                                        | 0 | Seguire sempre le istruzioni.                 |
|----------------------------------------------------------------------------------------------------|------------------------------------------------------|---|-----------------------------------------------|
|                                                                                                    | Assicurarsi di eseguire la messa a terra dell'unità. |   | Non toccare a mani umide per nessuna ragione. |
| $\textcircled{\begin{tabular}{ c c c c c } \hline \hline & \hline & \hline & \hline & \hline & \hline & \hline & \hline & \hline & $ | Tenere lontano il prodotto da acqua e umidità.       |   |                                               |

### Comando a distanza

| $\bigcirc$ | • Non installare il comando a distanza da soli.<br>Un'installazione non corretta potrebbe dare luogo a scosse elettriche o incendi.<br>Consultare il rivenditore Daikin di zona.                                                                                                    |  |  |
|------------|----------------------------------------------------------------------------------------------------|--|--|
| $\bigcirc$ | Non modificare o riparare il comando a distanza.<br>Si potrebbero provocare incendi e scosse elettriche.<br>Consultare il rivenditore Daikin di zona.                                                                                                    |  |  |
| $\bigcirc$ | <ul> <li>Non spostare né reinstallare il comando a distanza da soli.</li> <li>Un'installazione non corretta potrebbe dare luogo a scosse elettriche o incendi.</li> <li>Consultare il rivenditore Daikin di zona.</li> </ul>                                                                                                    |  |  |
| $\bigcirc$ | <ul> <li>Non utilizzare materiali infiammabili (come spray per capelli o insetticidi)<br/>in prossimità del prodotto.</li> <li>Non pulire il prodotto con solventi organici come, ad esempio, diluenti per vernici.<br/>L'uso di solventi organici potrebbe causare al prodotto danni dovuti alla formazione<br/>di crepe, scosse elettriche o incendi.</li> </ul> |  |  |

3

# Voci da osservare scrupolosamente

### 

| <ul> <li>Non giocare con l'unità o con il relativo comando a distanza.</li> <li>Un uso improprio da parte di bambini potrebbe compromettere le funzioni fisiche<br/>e nuocere alla salute.</li> </ul>                                                                     |
|----------------------------------------------------------------------------------------------------|
| <ul> <li>Non smontare il comando a distanza.</li> <li>Toccare le parti interne potrebbe provocare incendi e scosse elettriche.</li> <li>Per le ispezioni interne e le regolazioni, consultare il rivenditore Daikin di zona o un<br/>installatore autorizzato.</li> </ul> |
| • Per evitare il rischio di folgorazione, non azionare con le mani bagnate.                                                                                                    |
| Non lavare il comando a distanza.     Questo potrebbe causare fughe elettriche e comportare scosse elettriche o incendi.                                                                                                    |
| • Non lasciare il comando a distanza in luoghi in cui potrebbe bagnarsi.<br>La penetrazione di acqua all'interno del comando a distanza comporta il rischio di<br>cortocircuito e danni ai componenti elettronici.                                                        |
|                                                                                                    |

### ■Unità Interna ed Unità Esterna

| $\bigcirc$ | <ul> <li>Si noti che l'esposizione diretta e prolungata all'aria fredda o calda<br/>emessa dal condizionatore d'aria o a un getto troppo freddo o troppo<br/>caldo può compromettere le vostre condizioni fisiche e costituire un<br/>danno per la salute.</li> </ul>                                                                       |  |
|------------|----------------------------------------------------------------------------------------------------|--|
| $\bigcirc$ | <ul> <li>Non inserire oggetti, inclusi bacchette, dita ecc., nelle prese d'aria<br/>di ingresso o di uscita.</li> <li>Il contatto con le palette del ventilatore ad alta velocità del condizionatore d'aria<br/>potrebbe provocare ferite o lesioni.</li> </ul>                                                                             |  |
| $\oslash$  | <ul> <li>Per il collegamento degli accessori, contattare personale specializzato<br/>ed assicurarsi di usare esclusivamente gli accessori specificati dal<br/>produttore.</li> <li>Se l'intervento da parte dell'utente dovesse comportare dei difetti, potrebbero verificarsi<br/>perdite d'acqua, scosse elettriche o incendi.</li> </ul> |  |
| $\bigcirc$ | <ul> <li>Non utilizzare il prodotto in ambienti in cui è presente vapore oleoso<br/>come quello di cucina o il vapore oleoso delle macchine di uno<br/>stabilimento industriale.</li> <li>Il vapore oleoso potrebbe causare danni dovuti a crepe, scosse elettriche o incendi.</li> </ul>                                                   |  |
| $\bigcirc$ | <ul> <li>Non utilizzare il prodotto in luoghi con eccessivo fumo oleoso come,<br/>ad esempio, cucine, o in luoghi con gas infiammabili, corrosivi o polveri<br/>metalliche.</li> <li>L'utilizzo del prodotto nei luoghi di cui sopra potrebbe causare incendi o malfunzionamenti.</li> </ul>                                                |  |

|--|

| $\bigcirc$ | • Attenzione ai pericoli d'incendio in caso di fuga di refrigerante.<br>Se il condizionatore d'aria non sta funzionando correttamente, ad esempio non genera aria fresca o calda, la causa potrebbe essere una fuga di refrigerante. Contattare il proprio rivenditore per l'eventuale assistenza. Il refrigerante utilizzato nel condizionatore d'aria è sicuro e di norma non dovrebbe presentare fuoriuscite. Tuttavia, in caso di perdite di liquido, il contatto con stufe a bruciatore, apparecchi di riscaldamento o fornelli scoperti potrebbe comportare la formazione di gas nocivi. Non continuare ad utilizzare il condizionatore d'aria finché un manutentore qualificato non avrà confermato che la fuoriuscita di liquido è stata riparata. |
|------------|----------------------------------------------------------------------------------------------------|
| $\bigcirc$ | <ul> <li>In caso di uso di sezionatore fornito con un fusibile, assicurarsi che la<br/>capacità del fusibile sia adeguata.</li> <li>Usando un normale filo conduttore si possono causare malfunzionamenti o incendi.</li> </ul>                                                                                                    |
| $\oslash$  | <ul> <li>Non usare l'interruttore dell'alimentazione per avviare o arrestare il<br/>condizionatore d'aria.</li> <li>In caso contrario, potrebbe originarsi un incendio o una perdita d'acqua.</li> <li>Inoltre, il ventilatore potrebbe ruotare inaspettatamente se si abilita la compensazione<br/>per la mancanza di alimentazione, il che potrebbe portare a lesioni personali.</li> </ul>                                                                                                    |
| ļ          | <ul> <li>Assicurarsi di aver collegato l'unità a terra.<br/>Non collegare a terra l'unità su un tubo di servizio, su un conduttore dell'illuminazione né<br/>su un conduttore di terra del telefono. Una messa a terra errata può provocare scosse<br/>elettriche o incendi. Una potente sovracorrente dovuta a fulmini o altre cause potrebbe<br/>danneggiare il condizionatore d'aria.</li> </ul>                                                                                                    |
| 0          | <ul> <li>In caso di difetto del condizionatore d'aria (odore di bruciato, ecc.),<br/>portare nello stato DISATTIVATO l'alimentazione dell'unità e contattare<br/>il rivenditore di zona.</li> <li>L'uso prolungato in tali circostanze potrebbe comportare malfunzionamenti, folgorazioni<br/>o incendi.</li> </ul>                                                                                                    |
| 0          | <ul> <li>In caso di fuoriuscita di refrigerante, contattare il rivenditore di zona per<br/>istruzioni sul da farsi.</li> <li>Se il climatizzatore viene installato in un locale piccolo, è necessario adottare le misure<br/>necessarie affinché, in presenza di perdite, la quantità di refrigerante fuoriuscito non<br/>superi il limite massimo di concentrazione.</li> <li>In caso contrario, si potrebbe verificare un impoverimento di ossigeno.</li> </ul>                                                                                                    |
| 0          | • Non mancare di installare un interruttore di collegamento a terra.<br>Non installando un interruttore di collegamento a terra si corre il rischio di scosse elettriche, o incendio.                                                                                                    |
| 0          | • Consultare il rivenditore qualora il condizionatore d'aria venga sommerso<br>a causa di un disastro naturale, come un'inondazione o un tifone.<br>In tal caso, non far funzionare il condizionatore d'aria, altrimenti si potrebbe originare un<br>difetto, scosse elettriche o incendi.                                                                                                    |
| 0          | <ul> <li>Assicurarsi che l'alimentazione utilizzata sia riservata esclusivamente<br/>al condizionatore d'aria.</li> <li>L'uso di ogni altra alimentazione potrebbe causare surriscaldamento, incendi o guasti<br/>del prodotto.</li> </ul>                                                                                                    |

| $\bigcirc$ | <ul> <li>Dopo un uso prolungato, controllare eventuali danni al sostegno e ai<br/>supporti dell'unità.</li> <li>Se lasciati in condizioni non ottimali, l'unità potrebbe cadere provocando danni o lesioni.</li> </ul>                                                                                                    |
|------------|----------------------------------------------------------------------------------------------------|
| $\bigcirc$ | • Impedire ai bambini di salire sull'unità esterna ed evitare di mettervi oggetti.<br>Eventuali cadute potrebbero comportare lesioni.                                                                                                    |
| $\bigcirc$ | • Non ostruire le bocchette per l'immissione e l'emissione d'aria.<br>Un flusso d'aria parzialmente ostruito potrebbe comportare un funzionamento<br>insufficiente o guasti.                                                                                                    |
| $\bigcirc$ | <ul> <li>Per evitare danni o lesioni, non toccare la bocchetta per l'immissione<br/>d'aria né le alette in alluminio dell'unità.</li> </ul>                                                                                                    |
| $\bigcirc$ | • Non rimuovere la protezione del ventilatore dell'unità esterna.<br>La protezione serve a proteggere l'utente dall'elevata velocità raggiunta dal ventilatore<br>dell'unità, che potrebbe causare lesioni.                                                                                                    |
| $\oslash$  | <ul> <li>Non posizionare direttamente sotto all'unità interna o esterna oggetti<br/>sensibili all'azione dell'umidità.</li> <li>In alcuni casi, eventuale condensa sull'unità principale o sui tubi di refrigerazione,<br/>sporcizia nel filtro aria o il blocco del deflusso potrebbero causare gocciolamento<br/>e conseguente intasamento o guasti all'oggetto in questione.</li> </ul> |
| $\bigcirc$ | <ul> <li>Non collocare contenitori con acqua (vasi con fiori ecc.) sull'unità in<br/>quanto possibile causa di scosse elettriche o incendi.</li> </ul>                                                                                                    |
| $\bigcirc$ | • Non utilizzare il condizionatore d'aria per scopi diversi da quelli previsti.<br>Non utilizzare il condizionatore d'aria per raffreddare strumenti di precisione, cibo,<br>piante, animali o opere artistiche: le prestazioni, la qualità e/o la longevità dell'oggetto<br>esposto potrebbero risentirne negativamente.                                                                  |
| $\bigcirc$ | <ul> <li>Non posizionare apparecchi che producono fiamme libere nei punti<br/>esposti al flusso d'aria proveniente dall'unità in quanto questo potrebbe<br/>compromettere la combustione del bruciatore.</li> </ul>                                                                                                    |
| $\oslash$  | <ul> <li>Non posizionare apparecchi di riscaldamento direttamente sotto l'unità<br/>in quanto il calore può causare deformazioni.</li> </ul>                                                                                                    |
| $\bigcirc$ | <ul> <li>Assicurarsi che bambini, piante o animali non siano esposti direttamente<br/>al flusso d'aria proveniente dall'unità per evitare eventuali effetti negativi.</li> </ul>                                                                                                    |
| $\bigcirc$ | <ul> <li>Non porre contenitori infiammabili, come bombolette spray, nel raggio di<br/>1 m dalla bocca di sfiato.</li> <li>Colpiti dal getto di aria calda emesso dall'unità interna o esterna, i contenitori potrebbero<br/>esplodere.</li> </ul>                                                                                                    |
| $\bigcirc$ | <ul> <li>Non installare il condizionatore d'aria in luoghi caratterizzati dal rischio<br/>di perdite di gas infiammabile.</li> <li>In caso di fuoriuscita di gas, l'accumulo di quest'ultimo in prossimità del condizionatore<br/>d'aria potrebbe causare incendi.</li> </ul>                                                                                                    |

| $\bigcirc$                                                                                                    | <ul> <li>Non sedere né poggiare su basi instabili mentre si fa funzionare o si<br/>esegue la manutenzione del condizionatore d'aria.<br/>La base potrebbe ribaltarsi e provocare ferite.</li> </ul>                                                                                                    |  |
|----------------------------------------------------------------------------------------------------|----------------------------------------------------------------------------------------------------|--|
| $\bigcirc$                                                                                                    | <ul> <li>Non toccare il motore durante la sostituzione del filtro.</li> <li>Il motore potrebbe essere molto caldo e causare ustioni.</li> </ul>                                                                                                    |  |
| $\textcircled{\begin{tabular}{ c c c c c } \hline \hline \hline \hline \hline \hline \hline \hline \hline \hline \hline \hline \hline \hline \hline \hline \hline \hline \hline$ | <ul> <li>Non lavare il condizionatore d'aria con acqua, in quanto possibile causa<br/>di elettrocuzione o incendi.</li> </ul>                                                                                                    |  |
| 0                                                                                                    | <ul> <li>Attivare la ventilazione di tanto in tanto.</li> <li>Prestare particolare attenzione in caso di uso simultaneo del condizionatore d'aria ed<br/>altri apparecchi per il riscaldamento.</li> <li>Una ventilazione insufficiente può provocare mancanza d'ossigeno.</li> </ul>                                                                                                    |  |
| 0                                                                                                    | <ul> <li>Arrestare sempre il funzionamento del condizionatore d'aria e portare<br/>nello stato DISATTIVATO l'interruttore dell'alimentazione quando si<br/>procede con la pulizia.</li> <li>In caso contrario, si potrebbero provocare lesioni ed elettrocuzione.</li> </ul>                                                                                                    |  |
| 0                                                                                                    | <ul> <li>Non lavare l'interno delle unità esterne ed interne da soli. Consultare<br/>sempre il rivenditore Daikin di zona.</li> <li>Un metodo di lavaggio errato o l'uso di un detergente errato possono danneggiare<br/>le parti in resina dell'unità interna o causare fuoriuscita di acqua.</li> <li>Inoltre, possono verificarsi difetti, emissione di fumo, o innesco se le parti elettriche o il<br/>motore che si trovano nell'unità interna entrano in contatto con detergente o acqua.</li> </ul>                         |  |
| 0                                                                                                    | <ul> <li>Non collocare oggetti vicino all'unità esterna e impedire l'accumulo<br/>di foglie o altri detriti intorno ad essa.</li> <li>Le foglie rappresentano un giaciglio per piccoli animali che potrebbero penetrare<br/>all'interno dell'unità. All'interno dell'unità, questi piccoli animali posso essere causa<br/>di malfunzionamenti, fumo o incendi se entrano in contatto con le parti elettriche.</li> </ul>                                                                                                    |  |
| 0                                                                                                    | <ul> <li>Fissare le unità saldamente.</li> <li>Se le unità non vengono montate saldamente, potrebbero cadere o ribaltarsi<br/>e provocare ferite.</li> </ul>                                                                                                    |  |
| 0                                                                                                    | <ul> <li>Posare i tubi dello scarico in modo da assicurare uno scarico completo.<br/>Se durante il funzionamento del condizionatore d'aria lo scarico dal tubo di scarico<br/>esterno non è adeguato, potrebbe verificarsi un blocco dovuto all'accumulo di sporcizia<br/>e detriti nel tubo.<br/>In tal caso si potrebbe verificare una fuoriuscita di acqua dall'unità interna. In tali<br/>circostanze, arrestare il funzionamento del condizionatore d'aria e consultare il<br/>rivenditore di zona per assistenza.</li> </ul> |  |

# Nomi e Funzioni

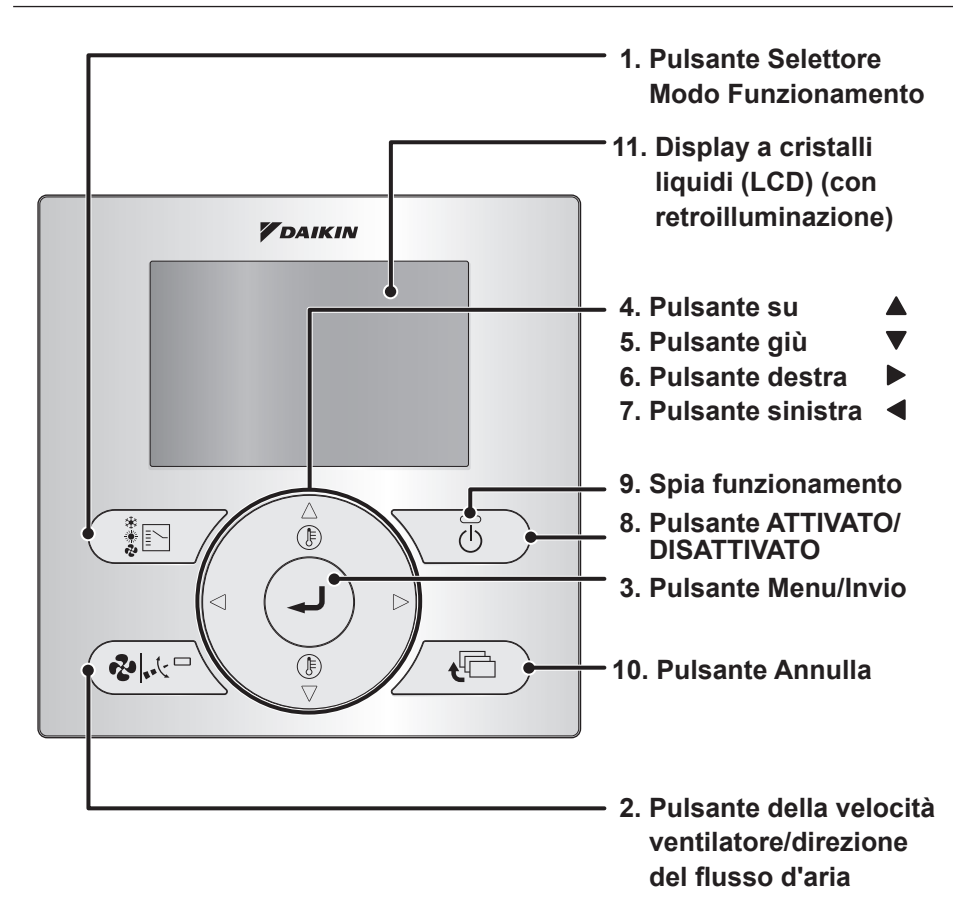

Le funzioni diverse da quelle di base (ossia ATTIVATO/DISATTIVATO, selezione modo funzionamento, impostazioni della velocità del ventilatore, della direzione su/giù e della temperatura) vengono impostate dalla schermata del menu.

### NOTA

- Non installare il comando a distanza in luoghi esposti alla luce diretta del sole. In caso contrario, il display a cristalli liquidi potrebbe scolorirsi ed impedire così qualsiasi visualizzazione.
- Non tirare né torcere il cavo del comando a distanza.
   In caso contrario, il comando a distanza potrebbe presentare malfunzionamenti.
- Non premere i pulsanti posti sul comando a distanza con oggetti appuntiti. In caso contrario, il comando a distanza potrebbe restare danneggiato o presentare malfunzionamenti.

### 1. Pulsante Selettore Modo Funzionamento

- Premere questo pulsante per selezionare il modo funzionamento desiderato. (Vedere "Funzionamento del Raffreddamento/ Riscaldamento/Ventilazione/Deumidificazione/ Automatico" a pagina 13)
- I modi disponibili possono variare in base al modello collegato.

#### 2. Pulsante della velocità ventilatore/ direzione del flusso d'aria

- Usato per modificare la velocità ventilatore e la direzione del flusso d'aria. (Vedere "Funzionamento del Raffreddamento/ Riscaldamento/Ventilazione/Deumidificazione/ Automatico" a pagina 13)
- Le velocità del ventilatore e le direzioni del flusso d'aria disponibili potrebbero variare a seconda del modello collegato.

### 3. Pulsante Menu/Invio

- Questo pulsante viene abilitato per impostazione predefinita. Per disabilitare, vedere "Attiva/Disattiva il pulsante Menu/Invio e il pulsante Annulla" a pagina 12.
- Usato per visualizzare il Menu Principale o inserire la voce selezionata (vedere "Panoramica delle voci del Menu Principale" a pagina 20).

### 4. Pulsante su 🛦

- Usato per aumentare la temperatura impostata.
- Verrà evidenziata la voce successiva presente sopra.

(Continuare a premere il pulsante per passare da un valore/voce all'altro/altra).

• Usato per modificare la voce selezionata.

### 5. Pulsante giù 🔻

- Usato per diminuire la temperatura impostata.
- Verrà evidenziata la voce successiva presente sotto. (Continuare a premere il pulsante per

passare da un valore/voce all'altro/altra).Usato per modificare la voce selezionata.

### 6. Pulsante destra 🕨

- Usato per evidenziare le voci successive sul lato destro.
- Il contenuto della visualizzazione viene modificato nella schermata successiva.

### 7. Pulsante sinistra <

- Usato per evidenziare le voci successive sul lato sinistro.
- Il contenuto della visualizzazione viene modificato nella schermata precedente.

### 8. Pulsante ATTIVATO/DISATTIVATO

• Premere per avviare o arrestare il condizionatore d'aria.

### 9. Spia funzionamento (Verde)

- La spia rimane accesa durante il funzionamento.
- Questa spia non è accesa quando il funzionamento dell'unità è DISATTIVATO.
- Questa spia lampeggia in caso di errore o conflitto di modi.

### 10.Pulsante Annulla

- Questo pulsante viene abilitato per impostazione predefinita.
   Per disabilitare, vedere "Attiva/Disattiva il pulsante Menu/Invio e il pulsante Annulla" a pagina 12.
- Usato per tornare alla schermata precedente.

### 11. Display a cristalli liquidi (LCD)

#### (con retroilluminazione)

- Premendo un qualsiasi pulsante, la retroilluminazione resterà accesa per circa 30 secondi.
- Se la retroilluminazione non è accesa, le azioni collegate ai pulsanti non vengono eseguite, tranne quelle collegate al pulsante ATTIVATO/DISATTIVATO.

9

### Display a cristalli liquidi

- Sono disponibili quattro metodi di visualizzazione per il display a cristalli liquidi (LCD). Il Display standard, che viene usato come impostazione predefinita, e il Display dettagliato. Esiste anche la possibilità di utilizzare solo il modo Icona, oppure il modo Icona e Testo (vedere la Guida di consultazione per l'installatore).
- Per cambiare il metodo di visualizzazione attivo, selezionare il metodo di visualizzazione desiderato nella schermata Metodo di visualizzazione (vedere "Display" a pagina 35).
- I contenuti visualizzati sullo schermo possono variare in base al modo funzionamento dei modelli collegati. (Per es.: il seguente display appare quando il condizionatore d'aria funziona nel modo riscaldamento).

### Display standard

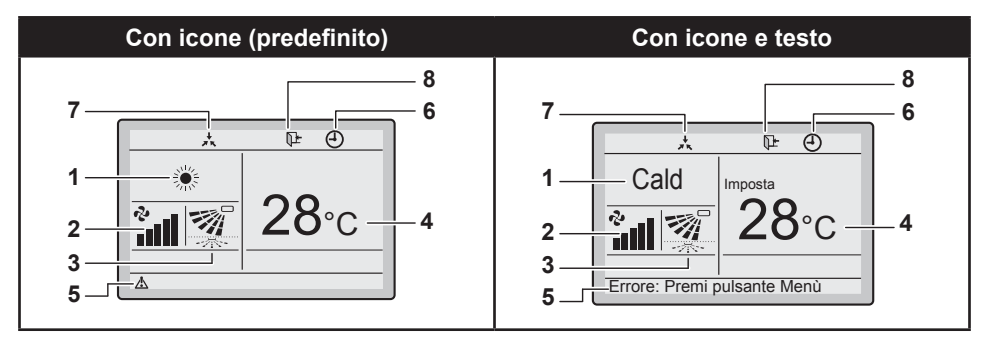

### Display dettagliato

Sul Display dettagliato, oltre alle voci che appaiono sul Display standard, appaiono l'orologio e le voci della selezione dettagliata.

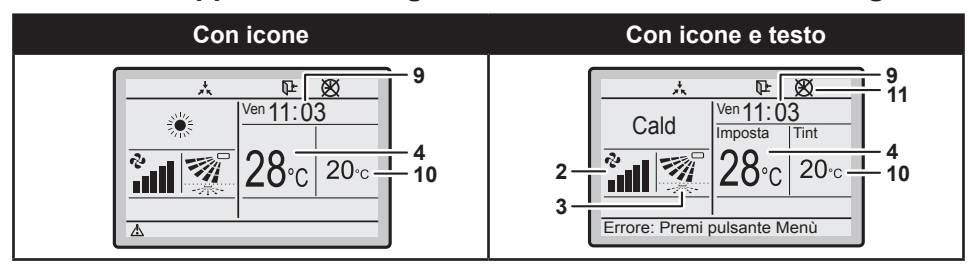

### 1. Modo funzionamento

· Indica il modo funzionamento corrente.

| Modo funzionamento                      |           |               |
|-----------------------------------------|-----------|---------------|
| Freddo                                  | Caldo     | Auto (Cald)   |
| *                                       |           | <b>tA</b> ] ∭ |
| Ventilaz.                               | Deumidif. | Auto (Fred)   |
| ~~~~~~~~~~~~~~~~~~~~~~~~~~~~~~~~~~~~~~~ |           | A *           |

### 2. Vel. Vent.

#### (vedere "Funzionamento del Raffreddamento/Riscaldamento/ Ventilazione/Deumidificazione/ Automatico" a pagina 13)

- Indica la velocità ventilatore impostata per il condizionatore d'aria.
- La velocità ventilatore non verrà visualizzata se il condizionatore d'aria non dispone della funzione di controllo della velocità ventilatore.

### 3. Direzione aria

- Visualizzata solo quando il condizionatore d'aria è in funzione.
- Indica la direzione del flusso d'aria impostata per il condizionatore d'aria.
- Le direzioni possibili dipendono dall'unità interna.

#### 4. Visualizzazione temperatura Impostata/Ripristina

#### (vedere "Ripristina" a pagina 18)

- Quando l'unità viene portata su ATTIVATO, viene visualizzata la temperatura che è impostata per il condizionatore d'aria.
- Quando l'unità è su DISATTIVATO e la funzione Ripristina è disabilitata, viene visualizzata la temperatura che è impostata per il condizionatore d'aria.
- Quando l'unità viene portata su DISATTIVATO e la funzione Ripristina è abilitata, viene visualizzata in cifre più piccole la temperatura che è impostata per la funzione Ripristina.

#### 5. Errore "<sup>^</sup>

(vedere "Visualizzazione dei codici errore" a pagina 42)

• Indica un errore relativo all'unità.

#### 6. Timer abilitato " ① " (vedere "Timer SPEGNIMENTO" a pagina 28 e "Programma" a pagina 29)

 Indica che il timer di impostazione o il timer DISATTIVATO è abilitato.

### 7. Sotto controllo centralizzato "太"

 Indica che il condizionatore d'aria è gestito dall'apparecchio per il controllo centrale (accessori opzionali) e il funzionamento del sistema mediante il comando a distanza è vietato.

#### 

- L'icona Ripristina lampeggia quando l'unità è accesa sotto il controllo di ripristino.
- Orologio (orologio con l'ora in tempo reale formato 12/24 ore) (vedere "Ora e Calendario" a pagina 38)
  - Indica che l'orologio è impostato.
  - Se l'orologio non è impostato, verrà visualizzato " -- : -- ".

### 10.Selezione dettagliata

#### (vedere "Modo Display" a pagina 35)

- Viene visualizzata quando è selezionato il modo Display dettagliato.
- Per impostazione predefinita non è selezionata alcuna voce dettagliata.

### 11. Problema di timer "X"

- Indica che è necessario impostare nuovamente l'orologio.
- La funzione del timer di impostazione non sarà operativa se l'orologio non verrà impostato nuovamente.

# Metodo di funzionamento di base

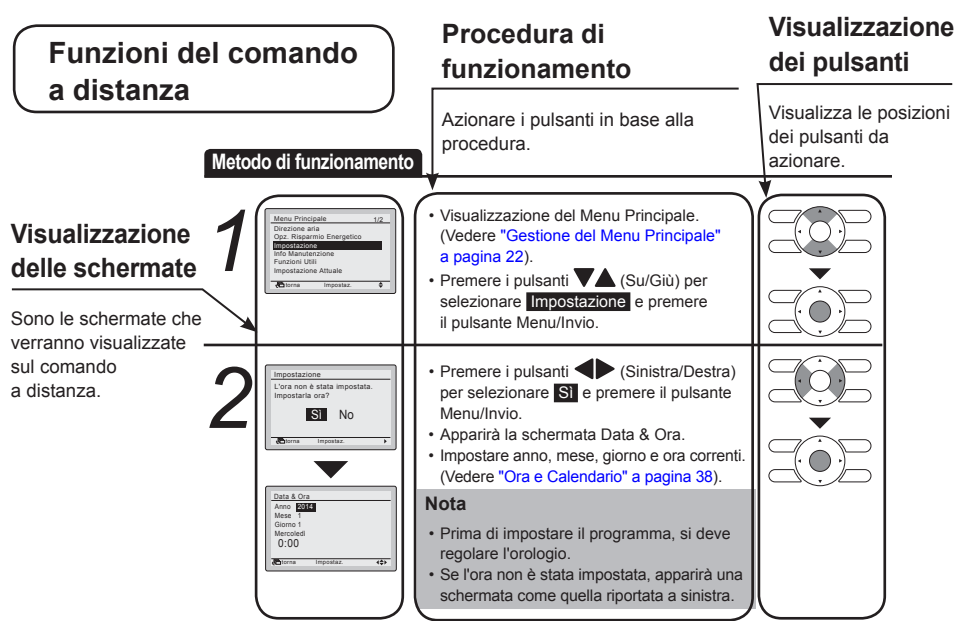

# Attiva/Disattiva il pulsante Menu/Invio e il pulsante Annulla

Metodo di funzionamento Per impostazione predefinita, i pulsanti Menu/Invio e Annulla sono abilitati.

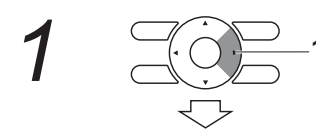

 Per abilitare/disabilitare il pulsante Menu/ Invio e il pulsante Annulla, mantenere premuto il pulsante ▶ (destra) sulla Schermata di base.

- Premere contemporaneamente i 3 tasti mentre si mantiono promuto il pulsanto (dostra)
  - si mantiene premuto il pulsante ► (destra).

### Funzionamento del Raffreddamento/Riscaldamento/ Ventilazione/Deumidificazione/Automatico

#### Metodo di funzionamento

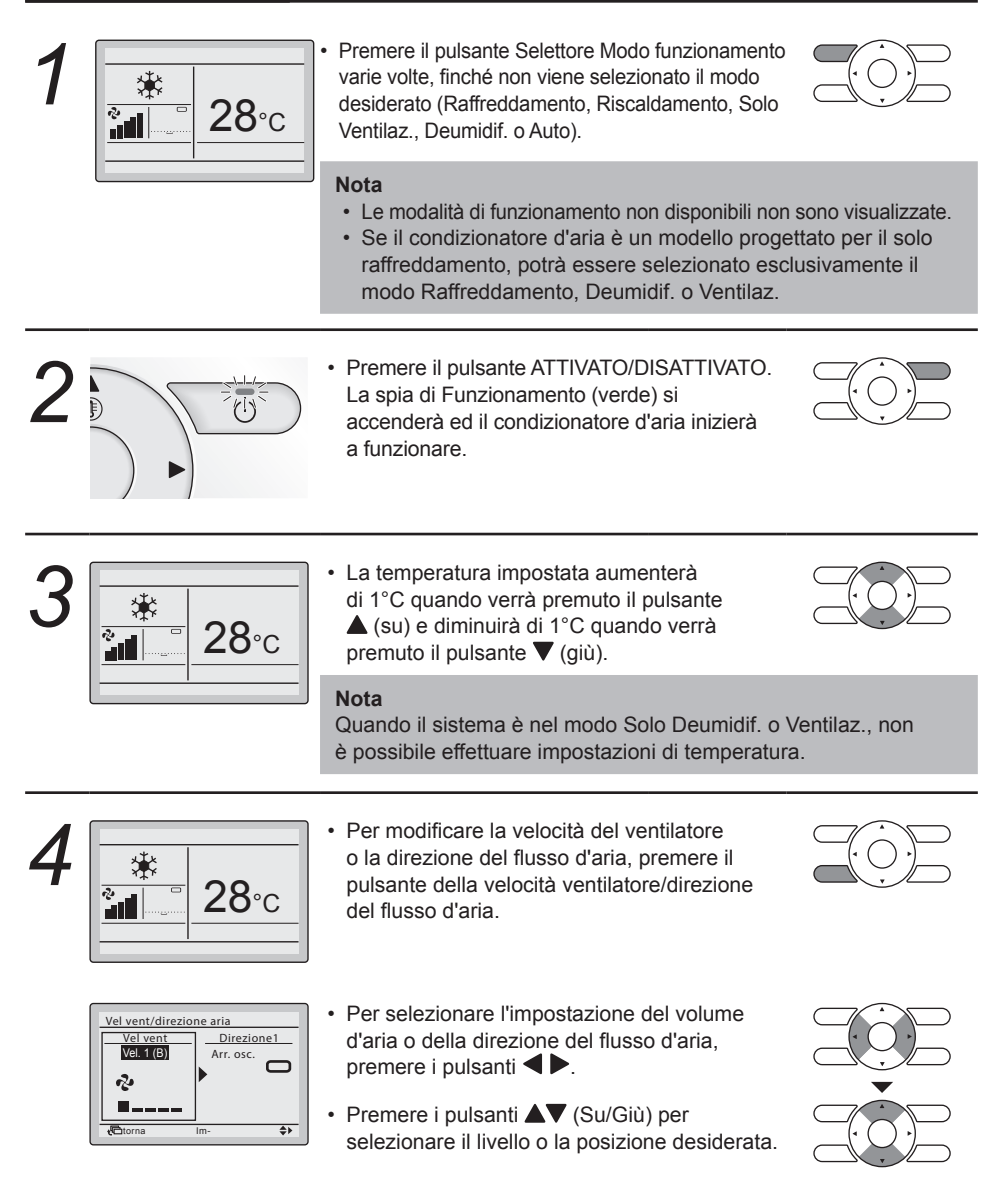

Basso Medio-basso 2 2 d.... . Medio Auto de la ~ A Alto Medio-alto 2 2 , JI 

#### Nota

- Per ragioni di protezione meccanica, il condizionatore d'aria potrebbe essere in modalità di regolazione automatica della velocità del ventilatore.
- Il condizionatore d'aria potrebbe essere in modalità di regolazione automatica della velocità del ventilatore in base alla temperatura ambiente.
- Il ventilatore potrebbe smettere di funzionare, ma questo non è segno di guasto.
- Le modifiche alla velocità del ventilatore potrebbero impiegare un certo tempo ad avere effetto.
- Nel modo velocità ventilatore automatica, la velocità del ventilatore viene regolata automaticamente in base al setpoint e alla temperatura interna.

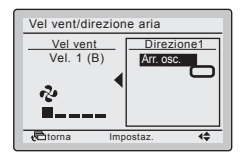

- Dopo aver selezionato la voce direzione del flusso d'aria, selezionare la direzione del flusso d'aria desiderata tra le opzioni Oscilla
- o Arr. osc. con i pulsanti ▲▼ (Su/Giù).

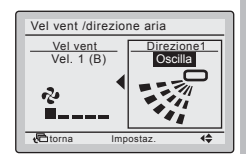

Impostazione della direzione del flusso d'aria (su/giù)

#### Nota

• Le direzioni aria appaiono sulla schermata come segue:

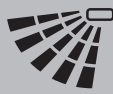

Direzione su/giù

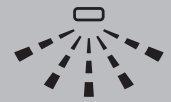

Direzione sinistra/destra

- Selezionando Oscilla le alette della direzione del getto oscilleranno avanti e indietro.
- Quando si seleziona Arr. osc. , le alette di direzione del flusso d'aria rimangono nella posizione corrispondente a quando si preme il pulsante Menu/Invio.

#### Nota

 Per cambiare la direzione del flusso d'aria a destra/sinistra, vedere "Modificare la Direzione del flusso d'aria" a pagina 23.

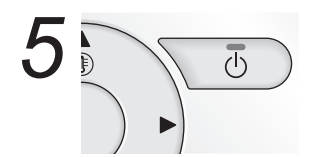

• Se si preme nuovamente il pulsante ATTIVATO/DISATTIVATO, il condizionatore d'aria cessa di funzionare e la spia Funzionamento passa su DISATTIVATO.

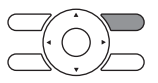

#### Nota

 Se il sistema viene arrestato durante il funzionamento del riscaldamento, il ventilatore continua a funzionare per circa 1 minuto per eliminare il calore residuo nell'unità interna.

### Caratteristiche del funzionamento di raffreddamento

 Se la temperatura dell'aria esterna è elevata, ci vorrà un po' di tempo prima che la temperatura ambiente raggiunga la temperatura impostata.

### Caratteristiche del Riscaldamento

# Avvio Generalmente, per il funzionamento di riscaldamento è necessario un maggior tempo per raggiungere la temperatura impostata, rispetto al funzionamento di raffreddamento. Si consiglia di avviare il funzionamento del condizionatore d'aria in anticipo servendosi del timer. Eseguire la seguente operazione per prevenire il degrado della capacità di riscaldamento o le correnti di aria fredda. Funzionamento in

| sbrinamento                                           | <ul> <li>sbrinamento per prevenire l'accumulo di gelo sull'unità esterna, il che porterà una perdita di capacità di riscaldamento.</li> <li>Il condizionatore d'aria tornerà al funzionamento normale dopo circa 6 a 8 minuti (10 minuti max.).</li> <li>Durante il modo sbrinamento, viene visualizzata la temperatura vicino alla temperatura ambiente interna. Questa potrebbe essere influenzata dal luogo in cui si trova l'unità.</li> </ul>                                                                                                    |
|-------------------------------------------------------|----------------------------------------------------------------------------------------------------|
| Temperatura<br>esterna e capacità<br>di riscaldamento | <ul> <li>La capacità di riscaldamento del condizionatore d'aria diminuirà con<br/>il diminuire della temperatura esterna.<br/>Se l'effetto di riscaldamento non fosse sufficiente, si raccomanda di<br/>usare un altro apparecchio di riscaldamento in combinazione con il<br/>condizionatore d'aria. (Se viene usato un apparecchio a combustione,<br/>ventilare l'ambiente regolarmente).<br/>Non usare l'apparecchio per il riscaldamento in luoghi in cui tale<br/>apparecchio per il riscaldamento potrebbe essere esposto al flusso del<br/>condizionatore d'aria è del tipo a circolazione di aria calda. Pertanto,<br/>una volta che il condizionatore d'aria avrà iniziato a funzionare, ci vorrà<br/>un po' di tempo prima che si riscaldi l'ambiente.<br/>Il ventilatore interno si avvierà automaticamente finché la temperatura<br/>interna del sistema non avrà raggiunto un certo livello.</li> <li>Se l'aria calda si ferma attorno all'area del soffitto, mentre si sente<br/>freddo ai piedi, si consiglia l'uso di un circolatore.</li> </ul> |

Per maggiori dettagli, consultare il rivenditore Daikin di zona.

### Programmazione del funzionamento di deumidificazione

### Preparazione

• Il modo deumidificazione potrebbe non essere selezionato se il comando a distanza non è idoneo alla selezione del modo raffreddamento/riscaldamento.

| Meto | do di funzionamento |                                                                                                    |
|------|---------------------|----------------------------------------------------------------------------------------------------|
| 1    |                     | Premere il pulsante Selettore Modo funzionamento<br>varie volte, finché non viene selezionato il modo<br>Deumidificazione.                                                                                                    |
|      |                     | Nota<br>Il modo deumidificazione potrebbe non essere disponibile<br>a seconda del tipo di unità interna.                                                                                                    |
| 2    |                     | Premere il pulsante ATTIVATO/DISATTIVATO.<br>La spia di Funzionamento si accenderà ed il<br>condizionatore d'aria inizierà a funzionare.                                                                                                    |
|      |                     | <b>Nota</b><br>Il condizionatore d'aria si trova sotto la regolazione automatica<br>della velocità del ventilatore e della temperatura. Pertanto, non<br>è possibile modificare la temperatura o la velocità del ventilatore<br>mentre il condizionatore d'aria è in funzione.                                             |
| 3    |                     | Per impostare la direzione aria, vedere "Direzione del flusso<br>d'aria" a pagina 23.                                                                                                    |
| 4    |                     | Se si preme nuovamente il pulsante ATTIVATO/<br>DISATTIVATO, il condizionatore d'aria cessa di<br>funzionare e la spia Funzionamento passa su<br>DISATTIVATO.                                                                                                    |
|      |                     | <b>Nota</b><br>Per prevenire perdite d'acqua o guasti al sistema, non portare su<br>DISATTIVATO l'alimentazione subito dopo che il condizionatore<br>d'aria avrà cessato di funzionare. Attendere almeno 5 minuti, per<br>dare modo alla pompa di scarico di terminare di scaricare l'acqua<br>residua dall'unità interna. |

### Caratteristiche del funzionamento di deumidificazione

Nel funzionamento di deumidificazione, l'umidità dell'aria verrà ridotta a intermittenza portando su ATTIVATO il condizionatore d'aria durante il raffreddamento e di nuovo su DISATTIVATO per minimizzare la diminuzione della temperatura.

#### Nota

- La temperatura e la velocità ventilatore vengono controllate automaticamente e non possono essere controllate tramite il comando a distanza.
- Il funzionamento della deumidificazione non è attivabile se la temperatura ambiente è troppo bassa.

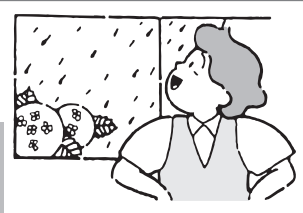

### Ripristina

La funzione Ripristina mantiene la temperatura ambiente entro un campo specificato quando il comando a distanza è DISATTIVATO. Questo avviene attraverso l'avvio temporaneo del condizionatore d'aria che era stato DISATTIVATO in precedenza dall'utente, dalla funzione di impostazione o dal timer SPEGNIMENTO.

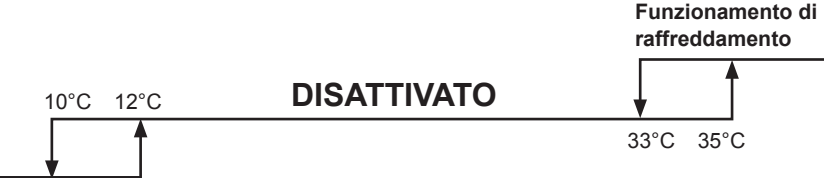

#### Funzionamento di riscaldamento

Ad esempio:

[Temperatura setpoint di ripristino: freddo 35°C, caldo 10°C] [Differenziale Temp home leave: freddo -2°C, caldo +2°C]

- Se la temperatura dell'ambiente scende al di sotto di 10°C, il riscaldamento parte automaticamente. Se dopo mezz'ora la temperatura sale a 12°C od oltre, l'unità di controllo torna allo stato della sua impostazione di default.
- Se la temperatura dell'ambiente sale oltre 35°C, il raffreddamento parte automaticamente. Se dopo mezz'ora la temperatura scende a 33°C o al di sotto, l'unità di controllo torna allo stato originale.

#### Nota

- Questa funzione viene disabilitata per impostazione predefinita. Questa funzione può essere attivata/ disattivata solo nella Lista impost Economy (vedere "Opzioni Risparmio Energetico" a pagina 24).
- Il differenziale può essere regolato nel menu Config Home Leave (vedere "Config Home Leave" a pagina 26).
- La temperatura di ripristino può essere impostata mentre l'unità è DISATTIVATA sulla schermata base, oppure può essere regolata nell'impostazione.
- La funzione Ripristina porterà su ATTIVATO l'unità per almeno 30 minuti, a meno che non venga modificato il setpoint della temperatura di ripristino o l'unità non venga portata su ATTIVATO con il pulsante ATTIVATO/DISATTIVATO.
- Quando la funzione Ripristina porta su DISATTIVATO il condizionatore d'aria mentre si trova in Modo Auto, il comando a distanza commuta su Solo raffreddamento o Solo riscaldamento, a seconda dell'operazione appropriata, e appare soltanto il rispettivo setpoint della temperatura di ripristino.
- La temperatura viene misurata all'interno dell'unità del condizionatore d'aria (quando l'unità è su DISATTIVATO). Dato che non vi è un flusso d'aria effettivo, la temperatura misurata all'interno dell'unità del condizionatore d'aria può discostarsi (di un valore che può arrivare a 3°C) dalla temperatura ambiente effettiva.

#### Metodo di funzionamento

La funzione di ripristino non deve essere abilitata nel caso in cui sia collegata un'unità di controllo centralizzata tramite l'Adattatore d'interfaccia KRP928 per il condizionatore d'aria ambiente.

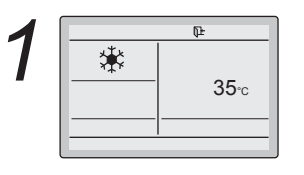

L'icona Ripristina "" Impeggia quando l'unità viene portata su ATTIVATO sotto il controllo Ripristina.

Non è possibile modificare la velocità del ventilatore quando è attiva la funzione Ripristina e, di conseguenza, la velocità del ventilatore non è visibile.

La direzione del flusso d'aria può essere modificata soltanto attraverso il menu quando è attiva la funzione Ripristina.

### **Bloccaggio chiave**

| Meto | do di funzionamento                                                  | Disabilitare l'uso di tutti i pulsanti.                                                                                                    |         |
|------|----------------------------------------------------------------------|----------------------------------------------------------------------------------------------------|---------|
| 1    | <b>*</b><br>■ 28°c                                                   | <ul> <li>Premere il pulsante Menu/Invio per almeno<br/>4 secondi. (Mentre la retroilluminazione è accesa)</li> </ul>                                                   | · · · · |
| 2    | Biocco pulsanti.<br>Premi pulsante menu per<br>4 sec. per annullare. | <ul> <li>Tutti i pulsanti sono disattivati quando sono bloccati.</li> <li>Se si preme uno dei pulsanti, appare il messaggio sulla sinistra.</li> </ul>                 |         |
| 3    |                                                                      | <ul> <li>Per annullare il bloccaggio chiave, mantenere<br/>premuto il pulsante Menu/Invio per almeno<br/>4 secondi. (Mentre la retroilluminazione è accesa)</li> </ul> |         |

# Guida Rapida delle Voci del Menu Principale

### Panoramica delle voci del Menu Principale

#### Nota

- · Le voci disponibili possono variare in base al modello collegato.
- Nel menu appaiono esclusivamente le voci disponibili.

| Voci impostazione e visualizzazione    |                                          | Descrizione                                                                                                    | Pagina di<br>riferimento |
|----------------------------------------|------------------------------------------|----------------------------------------------------------------------------------------------------|--------------------------|
| Direzione del flusso d'aria            |                                          | <ul> <li>Modificare la Direzione aria.</li> <li>Le alette della direzione aria possono<br/>essere azionate automaticamente su e giù<br/>e a sinistra e a destra.</li> <li>Sono previste delle direzioni di oscillazione<br/>o di arresto oscillazione.</li> <li>Questa funzione non è disponibile su tutti<br/>i modelli.</li> </ul> | 23                       |
| Opz.                                   | Lista impost Economy                     | Abilita o disabilita le "Opz. Risparmio Energetico".                                                                                                    | 24                       |
| Risparmio<br>Energetico <sup>(1)</sup> | Range di setpoint                        | È possibile limitare il range delle temperature<br>di setpoint per il Modo Raffreddamento,<br>Riscaldamento e Automatico.                                                                                                    | 25                       |
|                                        | Config Home Leave                        | Impostare la temperatura differenziale di ripristino dopo di che l'unità ritornerà nello stato DISATTIVATO.                                                                                                    | 26                       |
|                                        | Resettaggio autom.<br>Setpoint           | <ul> <li>Modifica il setpoint della temperatura in un<br/>setpoint della temperatura preimpostato dopo<br/>aver funzionato per un periodo di tempo<br/>impostato, anche se il setpoint della<br/>temperatura è stato modificato.</li> <li>È possibile impostarlo da 30 a 120 minuti<br/>in incrementi di 30 minuti.</li> </ul>       | 27                       |
|                                        | Timer Spegnimento                        | <ul> <li>Il sistema si spegne automaticamente dopo<br/>il tempo selezionato ogni volta che viene<br/>attivato il sistema.</li> <li>È possibile impostare un valore compreso tra<br/>30 e 180 minuti, in incrementi di 10 minuti.</li> </ul>                                                                                          | 28                       |
| Programma <sup>(2)</sup>               | Abilita/Disabilita                       | Abilita o disabilita la funzione impostazione.                                                                                                    | 29                       |
|                                        | Impostazioni dei<br>numeri dei programmi | Seleziona il numero dell'impostazione attiva<br>(Impostaz Timer n 1, 2 o 3).                                                                                                    | 30                       |
|                                        | Ferie                                    | Selezionare i giorni della settimana per i quali<br>verrà disabilitata l'impostazione. Questa<br>funzione viene usata per i casi in cui non<br>è necessario che l'impostazione sia attiva,<br>per esempio quando si è in ferie.                                                                                                    | 31                       |
|                                        | Impostazioni                             | Selezionare quando i modi operativi si avviano e/o<br>arrestano per ciascun giorno della settimana. Ogni<br>giorno possono essere impostate fino a 5 azioni.                                                                                                    | 32                       |

<sup>1)</sup> Le opzioni Ripristina, Range di setpoint, Config Home Leave e Resettaggio autom. Setpoint non devono essere utilizzate quando è collegata un'unità di controllo centralizzata tramite l'Adattatore d'interfaccia KRP928 per il condizionatore d'aria ambiente.

L'impostazione può essere limitata nel caso in cui sia collegata un'unità di controllo centralizzata tramite l'Adattatore d'interfaccia KRP928 per il condizionatore d'aria ambiente.

| Voci impostazione e visualizzazione |             | Descrizione                                                                                                    | Pagina di<br>riferimento |
|-------------------------------------|-------------|----------------------------------------------------------------------------------------------------|--------------------------|
| Info Manutenz                       | ione        | Visualizza i contatti per l'assistenza.                                                                                                    | 34                       |
| Configurazione Display              |             | <ul> <li>Visualizzazione:<br/>passa dal Display Standard al Display<br/>dettagliato e viceversa.</li> <li>Impostazioni del display dettagliato:<br/>selezionare se deve essere visualizzata<br/>la temperatura ambiente (vicino all'unità<br/>interna), la temperatura esterna o nulla.</li> </ul>                                                                                                    | 35                       |
| Regolazione<br>contrasto            |             | Regolazione del contrasto del display<br>a cristalli liquidi (LCD).                                                                                                    | 37                       |
| Impostazioni /                      | Attuali     | Visualizzare una lista delle impostazioni attuali per le voci disponibili.                                                                                                    | 37                       |
| Ora Data & Ora<br>e Calendario      |             | <ul> <li>Configura le impostazioni della data<br/>e dell'ora.</li> <li>Per impostazione predefinita, l'ora viene<br/>visualizzata nel formato 24H.</li> <li>L'orologio manterrà una precisione entro<br/>±30 secondi al mese.</li> <li>In caso di ammanco di elettricità per un<br/>periodo non superiore alle 48 ore, l'orologio<br/>continuerà a funzionare grazie alla riserva<br/>di energia incorporata.</li> </ul> | 38                       |
|                                     | 12H/24H ora | L'ora può essere visualizzata nel formato<br>12 ore oppure 24 ore.                                                                                                    | 39                       |
| Linguaggio                          |             | Scegliere il linguaggio in base al pacchetto<br>linguaggi installato.                                                                                                    | 40                       |

# **Gestione del Menu**

### Menu Principale

### Gestione del Menu Principale

#### Metodo di funzionamento

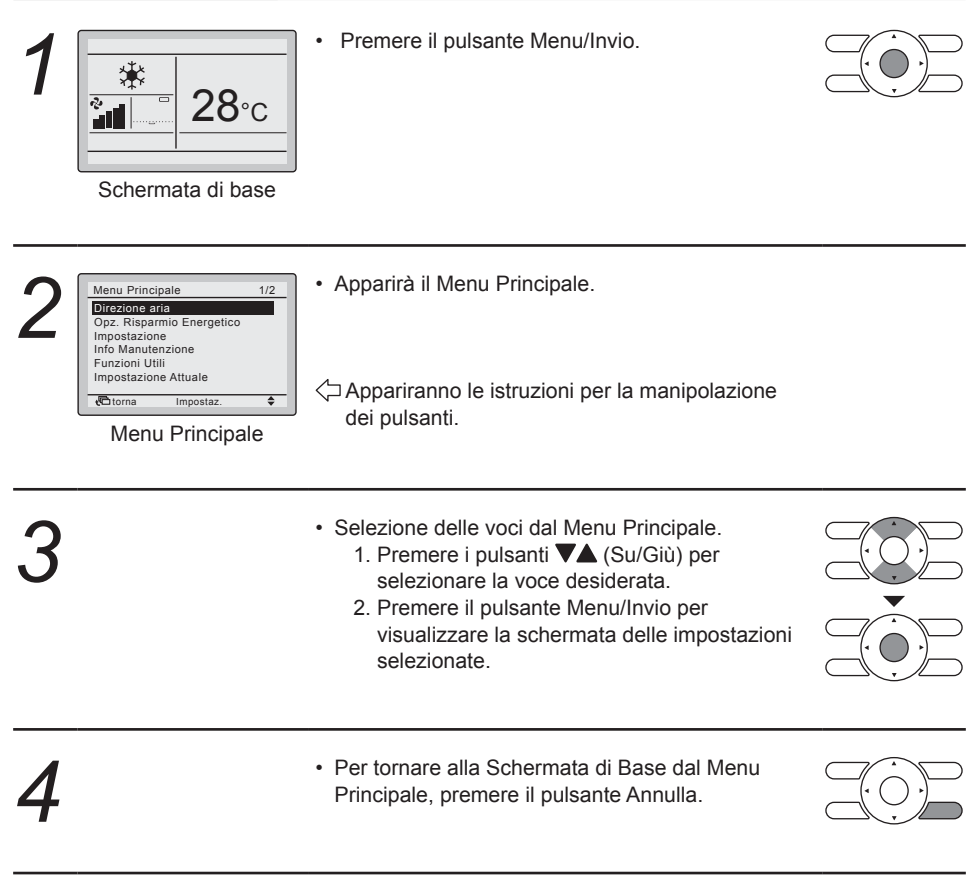

### Attenzione

• Quando è visibile il Menu Principale e per 5 minuti non viene premuto alcun pulsante, la schermata torna automaticamente alla Schermata di Base.

### Direzione del flusso d'aria

### Modificare la Direzione del flusso d'aria

#### Metodo di funzionamento

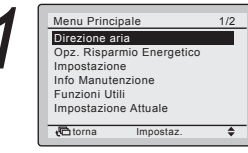

- Visualizzazione del Menu Principale (vedere "Gestione del Menu Principale" a pagina 22)
- Premere i pulsanti ▲▼ (Su/Giù) per selezionare
   Direzione aria e premere il pulsante Menu/Invio.

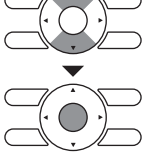

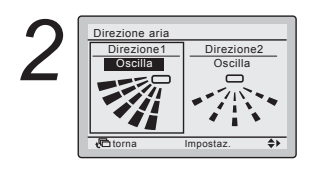

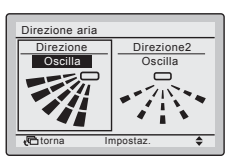

Impostazione della direzione aria (su/giù)

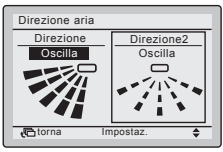

Impostazione della direzione aria (sinistra/destra) Osservazione: questa voce è visibile solo se disponibile.

- Selezionare la direzione del flusso d'aria desiderata tra le opzioni Oscilla o Arr. osc. con i pulsanti Av (Su/Giù).
- Selezionare la direzione Su/giù o Sinistra/destra usando i pulsanti ◀► (Sinistra/Destra).
- Premere il pulsante Menu/Invio per confermare le impostazioni e tornare alla Schermata di Base.

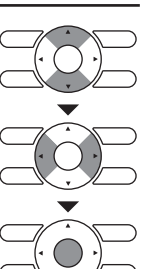

#### Nota

• Le direzioni aria appaiono sulla schermata come segue:

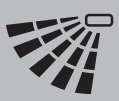

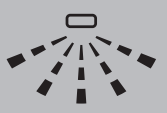

Direzione su/giù

Direzione sinistra/destra

- Selezionando Oscilla le alette della direzione del getto oscilleranno avanti e indietro. Se è selezionato Oscilla, tutte le direzioni aria saranno visibili contemporaneamente.
- Quando si seleziona Arr. osc. , le alette di direzione del flusso d'aria rimangono nella posizione corrispondente a quando si preme il pulsante Menu/Invio.

### Movimento delle alette di direzione aria

Quando sono attive le condizioni di funzionamento mostrate sotto, la direzione aria è controllata automaticamente. Il funzionamento effettivo può perciò essere diverso da quanto visualizzato sul comando a distanza.

| <ul> <li>Condizione di<br/>funzionamento</li> <li>La temperatura ambiente è maggiore della temperatura impostata<br/>del comando a distanza (in modo riscaldamento).</li> <li>Durante il funzionamento continuo con il getto emesso in direzione<br/>orizzontale.</li> </ul> |
|----------------------------------------------------------------------------------------------------|
|----------------------------------------------------------------------------------------------------|

#### Nota

La modalità di riscaldamento include il funzionamento automatico.

### **Opzioni Risparmio Energetico**

### ■Lista impost Economy

1/2

Certe funzioni non devono essere abilitate nel caso in cui sia collegata un'unità di controllo centralizzata tramite l'Adattatore d'interfaccia KRP928 per il condizionatore d'aria ambiente.

#### Metodo di funzionamento

Menu Principale

Direzione aria Opz. Risparmio <u>Energetico</u>

Impostazione Info Manutenzione

Funzioni Utili Impostazione Attuale

torna

- Visualizzazione del Menu Principale. (Vedere "Gestione del Menu Principale" a pagina 22).
- Premere i pulsanti VA (Su/Giù) per selezionare Opz. Risparmio Energetico e premere il pulsante Menu/Invio.

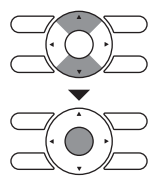

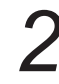

| Opz. Risparmio Energetico | 1/2 |
|---------------------------|-----|
| Lista impost Economy      |     |
| Limita Range di Temp      |     |
| Config Home Leave         |     |
| Reset autom.Setpoint      |     |
| Timer Spegnimento         |     |
|                           |     |
|                           |     |
| torna Impostaz            | -   |

Lista impost Economy

Limita Range di Temp: ON

4**\$**}

Config Home Leave : OFF Reset autom.Setpoint: OFF Timer Spegnimento : OFF

Impostaz

 Premere i pulsanti VA (Su/Giù) per selezionare Lista impost Economy e premere il pulsante Menu/Invio.

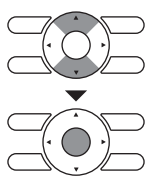

3

- Premere i pulsanti VA (Su/Giù) per modificare l'impostazione in ON o OFF.
  - Muovere il cursore usando i pulsanti (Sinistra/Destra).
- Premere il pulsante Menu/Invio una volta fatte tutte le modifiche. Apparirà la schermata di conferma.

torna

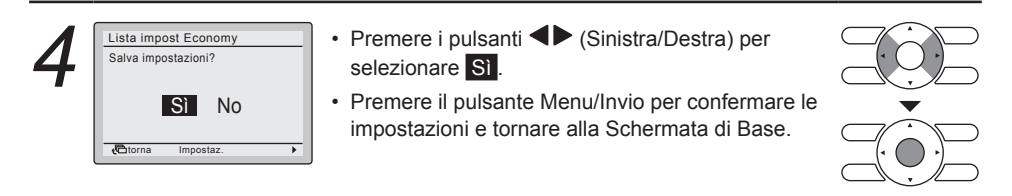

### Impostazione del range di setpoint

Questa funzione non deve essere utilizzata nel caso in cui sia collegata un'unità di controllo centralizzata tramite l'Adattatore d'interfaccia KRP928 per il condizionatore d'aria ambiente.

- Visualizzazione delle Opz. Risparmio Energetico (vedere "Lista impost Economy" a pagina 24).
- Premere i pulsanti (Su/Giù) per selezionare Limita Range di Temp e premere il pulsante Menu/Invio.

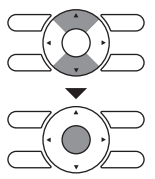

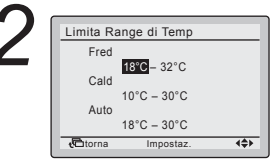

Metodo di funzionamento

Limita Range di Temp Config Home Leave

Reset autom.Setpoint Timer Spegnimento

Opz. Risparmio Energetico Lista impost Economy

- Premere i pulsanti VA (Su/Giù) per modificare il range dei setpoint della temperatura di raffreddamento o riscaldamento.
- Muovere il cursore usando i pulsanti (Sinistra/Destra).
- Premere il pulsante Menu/Invio una volta fatte tutte le modifiche. Apparirà la schermata di conferma.

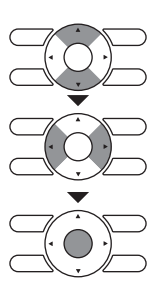

#### Nota

- Per impostazione predefinita, la funzione Limita Range di Temp è di [18°C→32°C] per il raffreddamento, di [10°C→30°C] per il riscaldamento e di [18°C→30°C] per il funzionamento automatico. Questa funzione Limita Range di Temp è il range di setpoint generale e, di conseguenza, è sempre attivo indipendentemente dal fatto che la funzione Limita Range di Temp sia abilitata oppure disabilitata.
- Per impostazione predefinita, la funzione Limita Range di Temp per l'operazione Ripristina è [33°C→37°C] per il raffreddamento e [10°C→15°C] per il riscaldamento. Questa funzione Limita Range di Temp non può essere modificata.

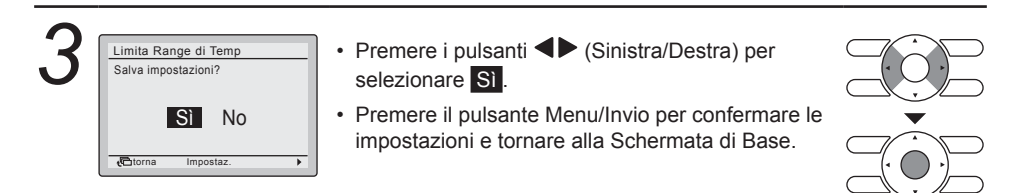

### ■Config Home Leave

Questa funzione non deve essere utilizzata nel caso in cui sia collegata un'unità di controllo centralizzata tramite l'Adattatore d'interfaccia KRP928 per il condizionatore d'aria ambiente.

#### Metodo di funzionamento

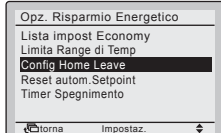

- Visualizzazione delle Opz. Risparmio Energetico (vedere "Lista impost Economy" a pagina 24).
- Premere i pulsanti VA (Su/Giù) per selezionare Config Home Leave e premere il pulsante Menu/ Invio.

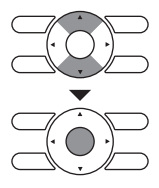

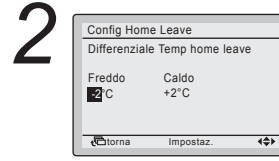

- Premere i pulsanti **▼▲** (Su/Giù) per modificare il differenziale per l'operazione Ripristina.
- Muovere il cursore usando i pulsanti (Sinistra/Destra).
- Premere il pulsante Menu/Invio una volta fatte tutte le modifiche. Apparirà la schermata di conferma.

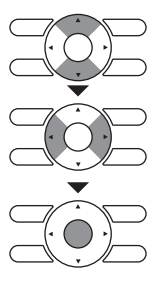

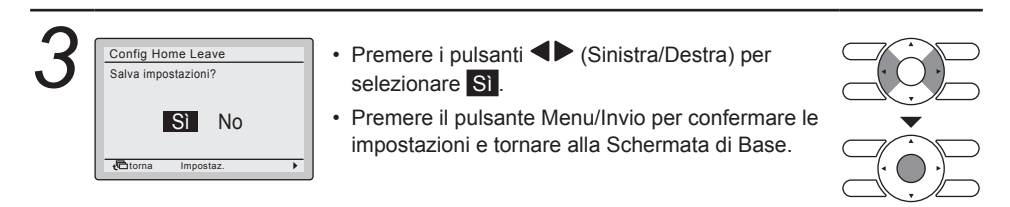

#### Nota

- Per impostazione predefinita, la funzione Limita Range di Temp è di [18°C→32°C] per il raffreddamento, di [10°C→30°C] per il riscaldamento e di [18°C→30°C] per il funzionamento automatico. Questa funzione Limita Range di Temp è il range di setpoint generale e, di conseguenza, è sempre attivo indipendentemente dal fatto che la funzione Limita Range di Temp sia abilitata oppure disabilitata.
- Per impostazione predefinita, la funzione Limita Range di Temp per l'operazione Ripristina è [33°C→37°C] per il raffreddamento e [10°C→15°C] per il riscaldamento. Questa funzione Limita Range di Temp non può essere modificata.

### Resettaggio autom. Setpoint

۵

Questa funzione non deve essere utilizzata nel caso in cui sia collegata un'unità di controllo centralizzata tramite l'Adattatore d'interfaccia KRP928 per il condizionatore d'aria ambiente.

#### Metodo di funzionamento · Visualizzazione delle Opz. Risparmio Energetico Opz. Risparmio Energetico Lista impost Economy (vedere "Lista impost Economy" a pagina 24). Limita Range di Temp Config Home Leave Premere i pulsanti ▼▲ (Su/Giù) per Reset autom.Setpoin imer Spegnimento selezionare Reset autom.Setpoint e premere

il pulsante Menu/Invio.

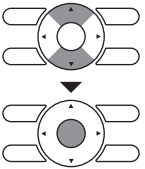

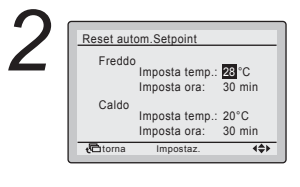

Impostaz.

+Ctorna

- Premere i pulsanti **V** (Su/Giù) per impostare la temperatura e la tempistica predefinite per il resettaggio automatico del setpoint.
- Muovere il cursore usando i pulsanti (Sinistra/Destra).
- · Premere il pulsante Menu/Invio una volta fatte tutte le modifiche. Apparirà la schermata di conferma

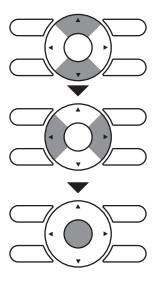

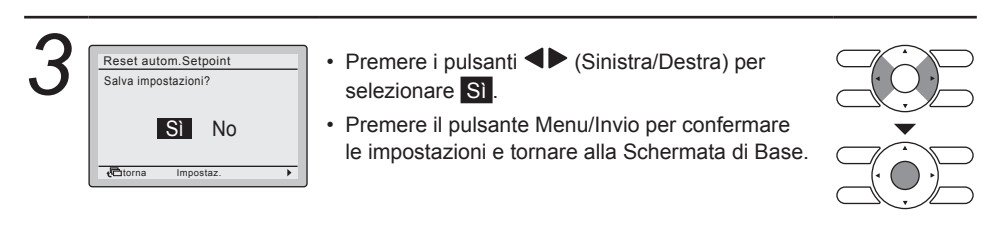

### ■ Timer SPEGNIMENTO

#### Metodo di funzionamento

| 1 | Opz. Risparmio Energetico |
|---|---------------------------|
|   | Lista impost Economy      |
|   | Limita Range di Temp      |
|   | Config Home Leave         |
|   | Reset autom.Setpoint      |
|   | Timer Spegnimento         |
|   |                           |
|   | Ditorna Impostar          |

- Visualizzazione delle Opz. Risparmio Energetico (vedere "Lista impost Economy" a pagina 24).
- Premere i pulsanti VA (Su/Giù) per selezionare <u>Timer Spegnimento</u> e premere il pulsante Menu/Invio.

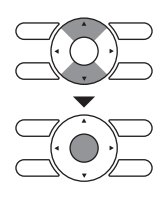

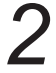

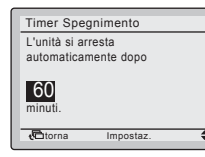

 Usare i pulsanti ▼▲ (Su/Giù) per impostare l'ora dopo la quale l'unità verrà portata di nuovo automaticamente su DISATTIVATO.
 Si possono selezionare incrementi di 10 minuti dai 30 ai 180 minuti.

Tenendo premuto il pulsante il numero cambia ripetutamente.

La schermata di conferma delle impostazioni apparirà non appena si premerà il pulsante Menu/Invio.

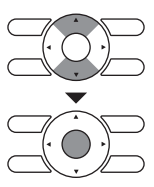

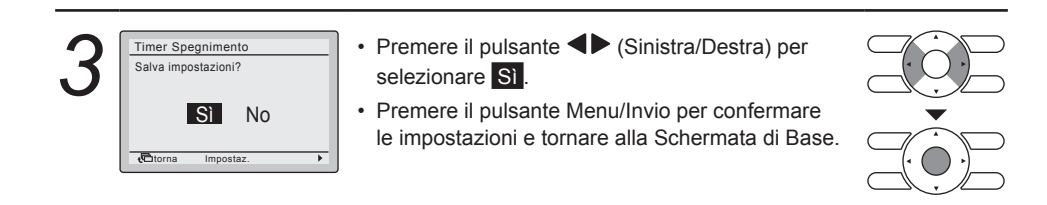

### Programma

### ■Abilita/Disabilita

L'impostazione può essere limitata nel caso in cui sia collegata un'unità di controllo centralizzata tramite l'Adattatore d'interfaccia KRP928 per il condizionatore d'aria ambiente.

| 1 | Menu Principale         1/2           Direzione aria         Opz. Risparnio Energetico           Impostazione         Info Manutenzione           Info Manutenzione         Funzioni Utili           Impostazione Attuale         Entrona | <ul> <li>Visualizzazione del Menu Principale.<br/>(Vedere "Gestione del Menu Principale"<br/>a pagina 22).</li> <li>Premere i pulsanti ▼▲ (Su/Giù) per selezionare<br/>Impostazione e premere il pulsante Menu/Invio.</li> </ul> |  |
|---|----------------------------------------------------------------------------------------------------|----------------------------------------------------------------------------------------------------|--|
|   | Impostazione                                                                                                    |                                                                                                    |  |

| 2 | L'ora non è stata impostata.<br>Impostaria ora?<br>Si No<br>Etorna Impostaz. | <ul> <li>Nota</li> <li>Prima di impostare il programma, si deve<br/>regolare l'orologio.</li> <li>Se l'ora non è stata impostata, apparirà una<br/>schermata come quella riportata a sinistra.</li> </ul> |  |
|---|------------------------------------------------------------------------------|----------------------------------------------------------------------------------------------------|--|
|   | Data & Ora<br>Anno 2014<br>Mese 1                                            | <ul> <li>Premere i pulsanti </li> <li>(Sinistra/Destra) per<br/>selezionare </li> <li>e premere il pulsante Menu/Invio.</li> </ul>                                                                        |  |
|   | Giorno 1<br>Mercoledì<br>0:00<br>∜⊡torna Impostaz. ∢\$≻                      | <ul> <li>Apparirà la schermata Data &amp; Ora.</li> <li>Impostare anno, mese, giorno e ora correnti.<br/>(Vedere "Ora e Calendario" a pagina 38).</li> </ul>                                              |  |

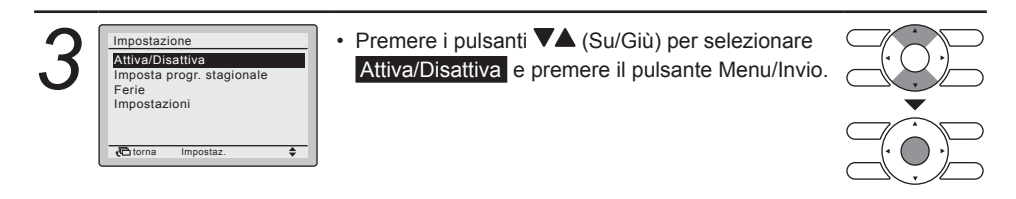

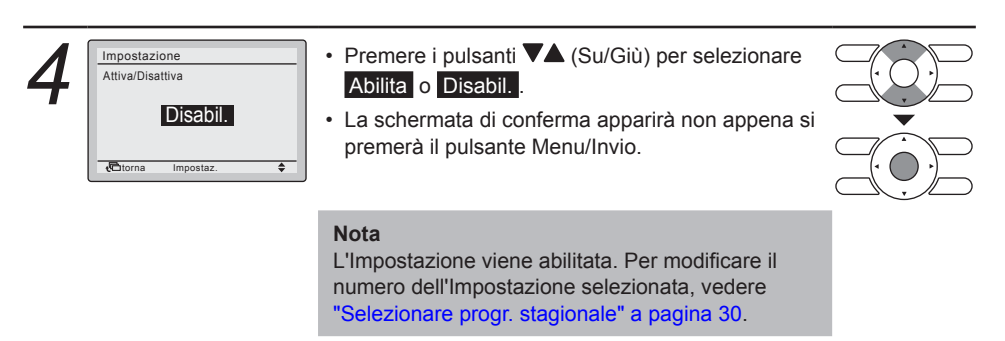

| 5           | Impostazione<br>Salva impostazioni?<br>Si No<br>Cotorna impostaz.                                      | <ul> <li>Premere i pulsanti (Sinistra/Destra) per selezionare .</li> <li>Premere il pulsante Menu/Invio per confermare le impostazioni e tornare alla Schermata di Base.</li> </ul>                                                   |    |
|-------------|----------------------------------------------------------------------------------------------------|----------------------------------------------------------------------------------------------------|----|
| ■S<br>Metod | elezionare pr                                                                                          | <b>Ogr. stagionale</b><br>È possibile programmare fino a tre impostazioni different                                                                                                    | i. |
| 1           | Impostazione<br>Attiva/Disattiva<br>Imposta progr. stagionale<br>Ferie<br>Impostazioni<br>Impostazioni | <ul> <li>Visualizzazione del Menu Impostazione.<br/>(Vedere "Abilita/Disabilita" a pagina 29).</li> <li>Premere i pulsanti V▲ (Su/Giù) per selezionare<br/>Imposta progr. stagionale e premere il pulsante<br/>Menu/Invio.</li> </ul> |    |
| 2           | Impostazione<br>Imposta progr. stagionale<br>Impostaz Timer n1                                         | <ul> <li>Premere i pulsanti  (Su/Giù) per selezionare<br/>[mpostaz Timer n1, Impostaz Timer n2<br/>o Impostaz Timer n3.</li> <li>La schermata di conferma apparirà non appena<br/>si premerà il pulsante Menu/Invio.</li> </ul>       |    |
| 3           | Impostazione<br>Salva impostazioni?<br>Si No                                                           | <ul> <li>Premere i pulsanti (Sinistra/Destra) per selezionare .</li> <li>Premere il pulsante Menu/Invio per confermare le impostazioni e tornare alla Schermata di Base.</li> </ul>                                                   |    |

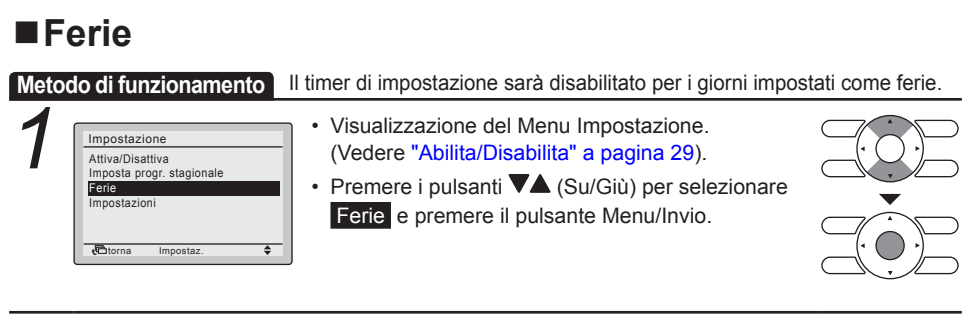

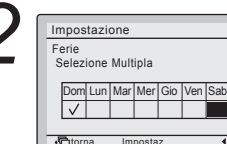

- Premere i pulsanti ◀► (Sinistra/Destra) per selezionare il giorno desiderato.
- Premere i pulsanti V▲ (Su/Giù) per visualizzare
   "✓" per impostare questo giorno come ferie.

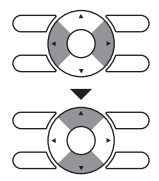

#### Nota

· Possono essere selezionati più giorni come vacanza.

444

• Per ri-abilitare il timer d'impostazione per il giorno selezionato come ferie, l'impostazione ferie deve essere annullata.

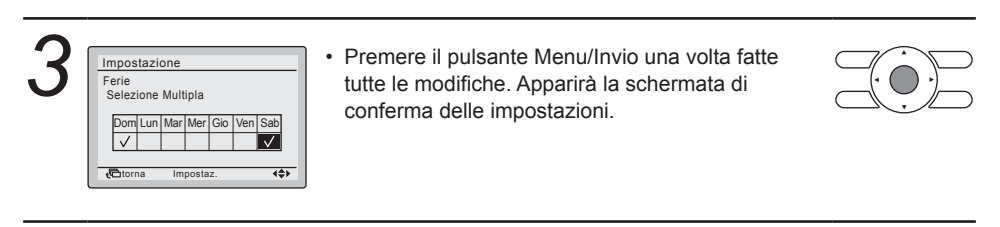

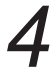

Impostazione Salva impostazioni? Si No

- Premere il pulsante ◀► (Sinistra/Destra) per selezionare Sì.
- Premere il pulsante Menu/Invio per confermare le impostazioni e tornare alla Schermata di Base.

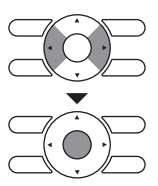

| Impostaz | Timer ı | n1   |      |
|----------|---------|------|------|
| Ora      | Act     | Fred | Cald |
| Dom      |         | —    |      |
|          |         | —    |      |
| Fer      |         |      |      |
|          |         | —    |      |
|          |         |      |      |
| torna 🖸  | Impos   | taz. | 4\$> |

#### Nota

Per i giorni che sono stati impostati come ferie, verrà visualizzato il messaggio "Fer" nella schermata delle impostazioni del programma.

### Impostazioni del programma

#### Metodo di funzionamento

Dopo aver salvato un'impostazione, l'impostazione è automaticamente abilitata.

- Impostazione Attiva/Disattiva Imposta progr. stagionale Ferie Impostazioni
- Visualizzazione del Menu Impostazione. (Vedere "Abilita/Disabilita" a pagina 29).
- Premere i pulsanti V▲ (Su/Giù) per selezionare Impostazioni e premere il pulsante Menu/Invio.

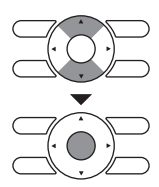

#### Nota

Le Impostazioni dell'impostazione selezionata possono essere modificate. Per modificare l'impostazione selezionata, vedere "Selezionare progr. stagionale" a pagina 30.

| ) (  | Impo   | otor Ti | morn  | 1     |      |
|------|--------|---------|-------|-------|------|
|      | mpo    | 3102 11 | mer n |       |      |
| . 1  |        | Ora     | Act   | Fred  | Cald |
| ·    | Lun    | :       |       |       |      |
| - 1  |        | :       |       |       |      |
| - 1  |        |         |       | —     |      |
| - 11 |        |         |       |       |      |
| - 1  |        | :       |       |       |      |
| - 1  | t Ctor | rna     | Impo  | staz. | 4\$> |
|      |        |         |       |       |      |

• Premere i pulsanti **V**▲ (Su/Giù) per selezionare il giorno che si desidera impostare.

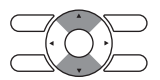

| Impo        | ostaz Timer n                                                               | 1           |      |
|-------------|-----------------------------------------------------------------------------|-------------|------|
| Lun         | Ora Act<br>6:00<br><br>                                                     | Fred        | Cald |
|             |                                                                             |             |      |
| (C) to      | orna Impos<br>ostaz Timer n                                                 | staz.<br>11 | 4\$> |
| Impo<br>Lun | orna Impos<br>ostaz Timer n<br>Ora Act<br>6 100                             | red         | Cald |
| Impo        | Orra         Impos           Ostaz Timer n         6           6         00 | 11<br>Fred  | <    |

- · Impostare l'ora per il giorno selezionato.
- Premere i pulsanti ◀► (Sinistra/Destra) per spostare la voce evidenziata e premere i pulsanti
   ▼▲ (Su/Giù) per immettere l'ora d'inizio dell'operazione desiderata. Ad ogni pressione dei pulsanti ▼▲ (Su/Giù) i numeri corrispondenti cambiano di 1 ora o di 1 minuto.

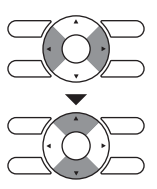

| 4 | Impostaz Timer n1<br>Ora Act Fred Cald<br>Lun 6:00                                                                                               | <ul> <li>Premere i pulsanti<br/>spostare la voce ev</li> <li>▼▲ (Su/Giù) per c</li> <li>ATTIVATO/DISATT</li> <li>Colonna "Act":</li> </ul> | ◆ (Sinistra/Destra) per<br>videnziata e premere i pulsanti<br>configurare le impostazioni<br>IVATO/                                                       |          |
|---|----------------------------------------------------------------------------------------------------|----------------------------------------------------------------------------------------------------|----------------------------------------------------------------------------------------------------|----------|
|   | Impostaz Timer n1           Ora         Act         Fred         Cald           Lun         6:00         32°C         16°C                       | ATTIVATO: p<br>i<br>DISATTIVATO: p<br>i                                                                                                    | oossono essere configurati<br>setpoint della temperatura.<br>oossono essere configurati<br>setpoint della temperatura<br>di ripristino.                   | <u> </u> |
|   | Impostaz Timer n1                                                                                                    | – –: i setpoint dell temperatura                                                                                                    | a temperatura e i setpoint della<br>di ripristino vengono disabilitati.                                                                                   |          |
|   | Ora         Act         Fred         Cald           Lun         6:00         0N         24°C         21°C           8:00         0FF         ■°C | <ul> <li>Premere i pulsanti<br/>spostare la voce ev</li> <li></li></ul>                                                                    | <ul> <li>(Sinistra/Destra) per</li> <li>videnziata e premere i pulsanti</li> <li>mmettere i setpoint della</li> <li>reddamento e riscaldamento</li> </ul> |          |

#### Colonna "Fred" e "Cald":

"\_\_": Indica che il setpoint della temperatura e il setpoint della temperatura di ripristino per questo periodo di tempo non sono specificati. Verrà utilizzato l'ultimo setpoint attivo.

sia per il funzionamento ATTIVATO che per il funzionamento DISATTIVATO (Ripristina).

"--": Indica che la funzione Ripristina è disabilitata per questo periodo di tempo.

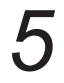

Impostaz Timer n1 Ora Act Fred Cald Lun 6:00 ON 24°C 21°C 8:00 OFF 29°C 10°C 17:30 ON 24°C 21°C 22:00 **4\$** torna

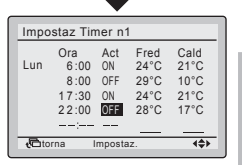

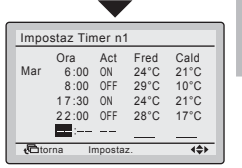

#### Nota

Si possono impostare fino a un massimo di 5 azioni al giorno.

 Premere il pulsante Menu/Invio una volta fatte tutte le modifiche. Apparirà la schermata di conferma.

#### Nota

Per copiare le impostazioni dal giorno precedente, premere il pulsante Selettore Modo funzionamento. Esempio: per copiare il contenuto del Lunedì su Martedì, selezionare Martedì e premere il pulsante Selettore Modo funzionamento.

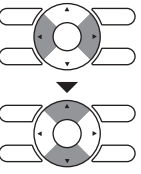

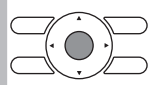

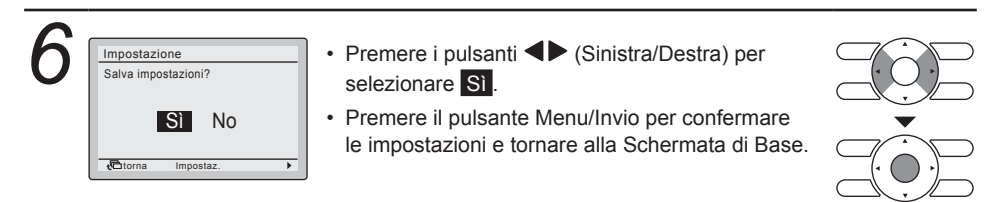

### Info Manutenzione

### ■Visualizzazione Info Manutenzione

#### Metodo di funzionamento

| 1 | Menu Principale         1/2           Direzione aria         Opz. Risparmio Energetico           Impostazione         Info Manutenzione           Funzioni Utili         Impostazione Attuale           ©torna         Impostaz. | <ul> <li>Visualizzazione del Menu Principale.<br/>(Vedere "Gestione del Menu Principale"<br/>a pagina 22).</li> <li>Premere i pulsanti ▼▲ (Su/Giù) per selezionare<br/>Info Manutenzione e premere il pulsante<br/>Menu/Invio.</li> </ul> |  |
|---|----------------------------------------------------------------------------------------------------|----------------------------------------------------------------------------------------------------|--|
| 2 | Info Manutenzione<br>Info Contatti<br>0123-4567-8900                                                                                                    | <ul> <li>Nella parte superiore della schermata apparirà<br/>il numero di telefono dell'indirizzo da contattare.</li> </ul>                                                                                                    |  |

Modello int Modello est 1 torna

- (Se il prodotto non è ancora stato registrato, non apparirà).
- Le informazioni sul modello dell'unità interna e dell'unità esterna riguardanti il prodotto appariranno sempre come -----.
- Premere il pulsante Annulla per tornare alla schermata precedente.

#### Nota

- · Potrebbe apparire anche il codice errore. Se la spia di funzionamento non lampeggia, significa che l'unità sta lavorando correttamente.
- · Il registro dei codici degli errori scomparirà se si preme il pulsante ATTIVATO/DISATTIVATO per più di 4 secondi.

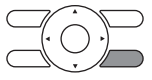

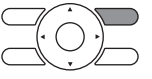

### Configurazione

### ■Display Modo Display

# Metodo di funzionamento funzioni Utili <u>Visualizzazione</u> Regolazione Contrasto Visualizzazione Visualizzazione visualizzazione visualizzazione visualizzazione visualizzazione visualizzazione visualizzazione visualizzazione visualizzazione visualizzazione

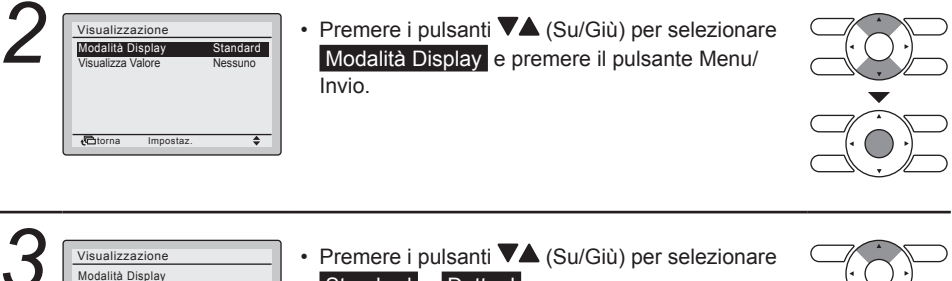

Premere i pulsanti V▲ (Su/Giù) per selezionare
 Standard o Dettagl.
 Premere il pulsante Menu/Invio per confermare le impostazioni e tornare alla Schermata di Base.

#### Nota

+ torns

Per selezionare quale voce debba essere visualizzata nell'area di selezione del display dettagliato, vedere "Voce dettagliata" a pagina 36.

### Voce dettagliata

#### Metodo di funzionamento

| 1 | Visualizzazione<br>Modalità Display Standard<br>Visualizza Valore Nessuno | <ul> <li>Visualizzazione del menu Visualizzazione.<br/>(Vedere "Modo Display" a pagina 35).</li> </ul>                              |  |
|---|---------------------------------------------------------------------------|----------------------------------------------------------------------------------------------------|--|
|   | Cotorna Impostaz. 💠                                                       | <ul> <li>Premere i pulsanti VA (Su/Giù) per selezionare</li> <li>Visualizza Valore e premere il pulsante<br/>Menu/Invio.</li> </ul> |  |

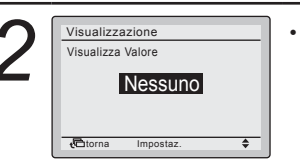

 Premere i pulsanti VA (Su/Giù) per selezionare quanto segue.

Nessuno <>\* Temp Aria Esterna

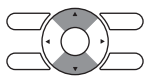

- \*Alcuni modelli potrebbero non visualizzare queste voci nonostante siano selezionate.
- Assicurarsi di leggere le seguenti note riguardanti la visualizzazione della temperatura ambiente e della temperatura esterna.

#### Temp aria interna

Temp aria interna

- È la temperatura vicino all'unità interna.
- La temperatura rilevata potrebbe essere influenzata dal luogo in cui si trova l'unità.

#### Temp Aria Esterna

- È la temperatura rilevata vicino all'unità esterna.
- La temperatura rilevata potrebbe essere influenzata da fattori come il luogo in cui si trova l'unità (se si trova esposta alla luce diretta del sole, ad esempio) e dal funzionamento dell'unità durante lo sbrinamento.
- Dopo l'arresto o subito dopo l'avvio non viene visualizzata la scritta "Temp Aria Esterna".
- Premere il pulsante Menu/Invio per confermare le impostazioni e tornare alla Schermata di Base.

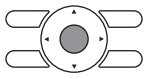

### ■ Regolazione contrasto

.

## Metodo di funzionamento

+ torn

Visualizzazione Regolazione Contrasto

#### Visualizzazione del menu Funzioni Utili.

 Premere i pulsanti V▲ (Su/Giù) per selezionare Regolazione Contrasto e premere il pulsante Menu/Invio.

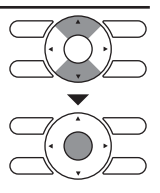

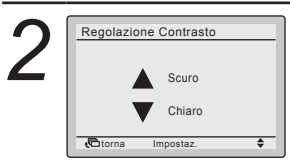

- Premere i pulsanti **V**▲ (Su/Giù) fino al raggiungimento del contrasto desiderato.
- Premere il pulsante Menu/Invio per confermare l'impostazione e tornare alla Schermata di Base.

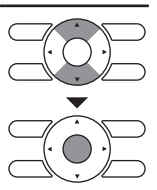

### Impostazioni Attuali

### Panoramica delle Impostazioni Attuali

#### Metodo di funzionamento

| Menu Principale     1/2       Direzione aria     Opz. Risparmio Energetico<br>Impostazione       Info Manutenzione       Funzioni Utili       Impostazione Attuale       Corna     Impostaz. | <ul> <li>Visualizzazione del Menu Principale.<br/>(Vedere "Gestione del Menu Principale"<br/>a pagina 22).</li> <li>Premere i pulsanti ▼▲ (Su/Giù) per selezionare<br/>Impostazioni Attuali e premere il pulsante<br/>Menu/Invio.</li> </ul> |  |
|----------------------------------------------------------------------------------------------------|----------------------------------------------------------------------------------------------------|--|
| 2 Impostazione Attuale<br>Impostazione Disabil.<br>Modalità Display Standard<br>Visualizza Valore Nessuno                                                                                    | <ul> <li>Apparirà una lista dello stato dell'Impostazione<br/>Attuale.</li> <li>Premere il pulsante Annulla per tornare al<br/>Menu Principale.</li> </ul>                                                                                   |  |
| Voci visualizzate                                                                                                    | Modalità Display Visualizza Valore                                                                                                    |  |

\*Le voci visualizzate potrebbero differire a seconda del modello. Vengono visualizzate solo le voci che possono essere impostate.

### Ora e Calendario

### ■Data & Ora

#### Metodo di funzionamento

| 1 | Menu Principale     2/2       Ora & Calendario       Linguaggio       Corna       Impostaz.                    | Visualizzazione del Menu Principale.<br>(Vedere "Gestione del Menu Principale"<br>a pagina 22).<br>Premere i pulsanti VA (Su/Giù) per selezionare<br>Ora & Calendario e premere il pulsante<br>Menu/Invio.                                    |  |
|---|----------------------------------------------------------------------------------------------------|----------------------------------------------------------------------------------------------------|--|
| 2 | Ora & Calendario<br>Data & Ora<br>12H/24H ora<br>↓<br>↓<br>↓<br>↓<br>↓<br>↓<br>↓<br>↓<br>↓<br>↓<br>↓<br>↓<br>↓ | Premere i pulsanti VA (Su/Giù) per selezionare<br>Data & Ora e premere il pulsante Menu/Invio.                                                                                                    |  |
| 3 | Data & Ora<br>Anno 2014<br>Mese 1<br>Giorno 1<br>Mercoledi<br>0:00                                             | Usare i pulsanti ♥▲ (Su/Giù) per modificare la<br>data e l'ora.<br>Muovere il cursore usando i pulsanti ◀▶ (Sinistra/<br>Destra).<br>Premere il pulsante Menu/Invio una volta fatte tutte<br>le modifiche. Apparirà la schermata di conferma. |  |
|   | Attenzione                                                                                                    |                                                                                                    |  |

### /!\ Attenzione

- · Per impostazione predefinita, l'Ora legale (DST) è attiva. Valgono le seguenti regole:
  - Inizio: ultima domenica di marzo 02:00
  - Fine: ultima domenica di ottobre 03:00
- · Nel caso si debbano modificare le impostazioni dell'ora legale (DST), rivolgersi al proprio rivenditore Daikin.

#### Nota

Il giorno della settimana viene impostato automaticamente.

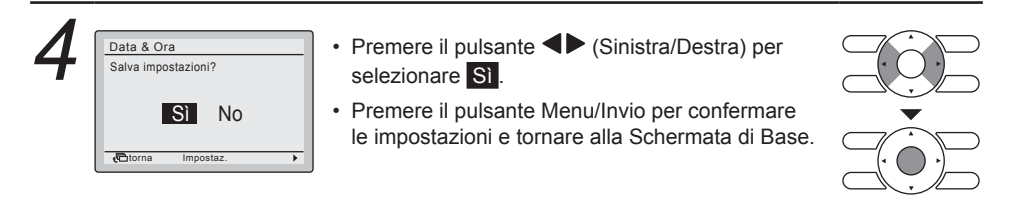

### ■OROLOGIO FORMATO 12H/24H

### Metodo di funzionamento

| 1 | Ora & Calendario<br>Data & Ora<br>12H/24H ora | <ul> <li>Visualizzazione del menu Ora &amp; Calendario.<br/>(Vedere "Data &amp; Ora" a pagina 38).</li> <li>Premere i pulsanti ▼▲ (Su/Giù) per selezionare<br/>12H/24H ora e premere il pulsante Menu/Invio.</li> </ul>                                                      |  |
|---|-----------------------------------------------|----------------------------------------------------------------------------------------------------|--|
| 2 | 12H/24H ora<br>24H                            | <ul> <li>Premere i pulsanti ▼▲ (Su/Giù) per selezionare<br/>12H o 24H.</li> <li>La schermata di conferma apparirà non appena<br/>si premerà il pulsante Menu/Invio.</li> <li>Nota<br/>Per impostazione predefinita, l'ora viene<br/>visualizzata nel formato 24H.</li> </ul> |  |
| 3 | 12H/24H ora<br>Salva impostazioni?<br>SI No   | <ul> <li>Premere i pulsanti (Sinistra/Destra) per selezionare .</li> <li>Premere il pulsante Menu/Invio per confermare l'impostazione e tornare al Menu Principale.</li> </ul>                                                                                               |  |

### Linguaggio

### Selezionare il Linguaggio

### Metodo di funzionamento

| 1 | Menu Principale     2/2       Ora & Calendario     Linguaggio       Linguaggio | <ul> <li>Visualizzazione del Menu Principale.<br/>(Vedere "Gestione del Menu Principale"<br/>a pagina 22).</li> <li>Premere i pulsanti ▼▲ (Su/Giù) per selezionare<br/>Linguaggio e premere il pulsante Menu/Invio.</li> </ul> |  |
|---|--------------------------------------------------------------------------------|----------------------------------------------------------------------------------------------------|--|
|   | Ctorna Impostaz. 💠                                                             | <ul> <li>Premere i pulsanti ▼▲ (Su/Giù) per selezionare<br/>Linguaggio e premere il pulsante Menu/Invio.</li> </ul>                                                                                                    |  |

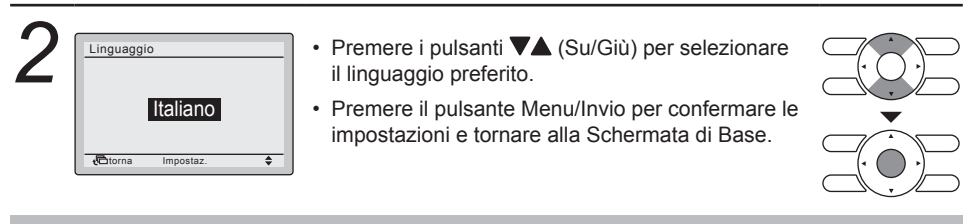

#### Nota

I linguaggi visibili dipendono dal pacchetto di linguaggi installato.

Per informazioni dettagliate sui linguaggi disponibili e su come modificare il pacchetto dei linguaggi, vedere la Guida di consultazione per l'installatore.

## Manutenzione

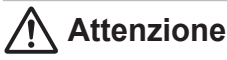

#### Non lavare il comando a distanza. Questo potrebbe causare fughe elettriche e comportare scosse

elettriche o incendi.

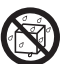

 Assicurarsi di arrestare il funzionamento del condizionatore d'aria e di portare nello stato DISATTIVATO l'interruttore dell'alimentazione quando si eseguono interventi di manutenzione.

Il mancato rispetto di questa precauzione potrebbe provocare scosse elettriche o lesioni.

### Manutenzione dell'unità e del display a cristalli liquidi (LCD)

#### Nota:

- Per pulire il display a cristalli liquidi (LCD) e le altre superfici del comando a distanza quando sono sporchi, usare un panno asciutto.
- Se non è possibile eliminare la sporcizia dalla superficie, lasciare in ammollo il panno in detergente neutro diluito con acqua, strizzare per bene il panno e pulire la superficie. Successivamente, passare sulla superficie un panno asciutto.
- · Non usare solventi per vernici, solventi organici o acidi aggressivi.

### 🕂 Avvertenza

Non utilizzare materiali infiammabili (come spray per capelli o insetticidi) in prossimità del condizionatore d'aria.

Non pulire il prodotto con solventi organici come benzina o solventi per vernici. L'uso di solventi organici potrebbe causare al prodotto danni dovuti alla formazione di crepe, scosse elettriche o incendi.

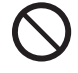

# Informazioni di riferimento

### Visualizzazione dei codici errore

### Contattare il rivenditore Daikin di zona nei seguenti casi

### Avvertenza

Quando il condizionatore d'aria non funziona correttamente (es.: emette un odore di bruciato), arrestare il condizionatore d'aria e portare su DISATTIVATO l'alimentazione.

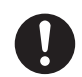

Un uso continuo in tali circostanze può comportare guasti, elettrocuzione o incendi. Contattare il rivenditore Daikin di zona.

#### Metodo di funzionamento

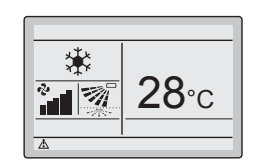

- Se si verifica un errore, l'icona di errore sulla schermata di base e la spia di funzionamento lampeggeranno.
- Per visualizzare il codice errore e le informazioni di contatto, è necessario abilitare il pulsante Menu/Invio (vedere "Gestione del Menu Principale" a pagina 22).
- Premere il pulsante Menu/Invio.

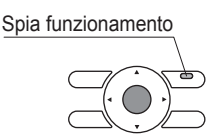

2 Codice Errore:A1 Info Contatti 0123-4567-8900

- Il codice d'errore lampeggia ed appare l'indirizzo da contattare.
- Comunicare al rivenditore Daikin di zona il Codice dell'errore e il Nome del modello.

### Messaggio "Conflitto di modi"

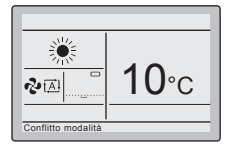

Applicabile soltanto in caso di sistema multiplo (più unità interne collegate all'unità esterna). Se a più unità interne sono state date istruzioni di funzionamento simultaneo, però in modi operativi differenti, si verifica un conflitto tra modi operativi:

- La spia di funzionamento lampeggia
- Sull'interfaccia utente appare la scritta Conflitto di modi
- · Le unità che non hanno la priorità entrano in modo standby

Ciò non costituisce un malfunzionamento. Per risolvere il conflitto, fare in modo che le unità che non hanno la priorità funzionino nello stesso modo funzionamento di quello dell'unità che ha la priorità. Quale sia l'unità con la priorità dipende dal fatto che l'impostazione Ambiente con priorità sia presente e/o attiva:

| Se                                                           | Allora                                                                                                    |
|--------------------------------------------------------------|----------------------------------------------------------------------------------------------------|
| L'impostazione Ambiente con priorità<br>è presente e attiva. | Il modo funzionamento dell'unità interna<br>a cui viene applicata l'impostazione<br>Ambiente con priorità ha la priorità. In caso<br>di conflitto tra modi operativi, le altre unità<br>entreranno in modo standby. |

### AVVISO

- · Possono essere utilizzate simultaneamente le opzioni di funzionamento FRED, DEUMIDIF. e VENT.
- Se il conflitto non viene risolto manualmente, le unità senza la priorità riprenderanno automaticamente il funzionamento non appena l'unità con la priorità cesserà di funzionare.

| Se                                                                                      | Allora                                                                                                    |
|-----------------------------------------------------------------------------------------|----------------------------------------------------------------------------------------------------|
| L'impostazione Ambiente con priorità non<br>è presente OPPURE è presente ma non attiva. | Il modo funzionamento dell'unità interna che<br>è stata portata su ATTIVATO per prima assume<br>la priorità. In caso di conflitto tra modi operativi,<br>le unità che sono state portate su ATTIVATO in<br>seguito entreranno in modo standby. |

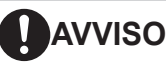

- · Possono essere utilizzate simultaneamente le opzioni di funzionamento FRED, DEUMIDIF. e VENT.
- Le unità che funzionano nel modo funzionamento CALD hanno sempre la priorità sulle unità che funzionano nel modo funzionamento VENT, anche se non sono state portate su ATTIVATO per prime.
- Al momento di risolvere il conflitto, è possibile fare in modo che le unità che non hanno la priorità funzionino nel modo funzionamento AUTO: esse inizieranno automaticamente a funzionare nello stesso modo funzionamento di quello dell'unità che ha la priorità.

### Attenzione

Il **CONFLITTO DI MODI** si può verificare anche con le unità che vengono portate su ATTIVATO dalla funzione **Ripristina**. Ciò significa che, per via della priorità, esse non funzioneranno e di conseguenza non saranno in grado di mantenere la temperatura nell'ambiente. Per evitare situazioni come questa, si prega di valutare sempre con attenzione l'uso della funzione **ripristina** in un sistema multiplo.

### Attenzione

Se è collegato un adattatore dell'interfaccia KRP928 per il condizionatore d'aria ambiente, il messaggio relativo al conflitto di modi non viene visualizzato sull'interfaccia utente, però l'unità interna entra in modo standby.

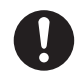

### Uso combinato dell'interfaccia utente cablato e wireless

Evitare di utilizzare l'interfaccia utente cablato e il comando a distanza wireless standard contemporaneamente. Qualora si dovesse invece procedere in tal senso, si potrebbero verificare i fenomeni seguenti:

| Sintomo                                                                                                    | Spiegazione                                                                                                    |
|----------------------------------------------------------------------------------------------------|----------------------------------------------------------------------------------------------------|
| Sull'interfaccia utente<br>wireless<br>Sul display dell'interfaccia<br>utente wireless potrebbe                                                                                 | L'interfaccia utente wireless non riceve il feedback dall'unità.<br>Quando si cambia un'impostazione (manualmente o automaticamente<br>tramite un programma) sull'interfaccia utente cablata, la modifica non<br>viene comunicata all'interfaccia utente wireless.                                                                                                    |
| apparire uno stato non<br>corretto dell'unità (per<br>esempio ATTIVATO/<br>DISATTIVATO, modo<br>funzionamento, setpoint,<br>velocità ventilatore/<br>direzione).                | Esempio<br>Nel caso l'interfaccia utente cablata abbia impostato la condizione<br>ATTIVATO/DISATTIVATO, lo stato ATTIVATO/DISATTIVATO mostrato<br>sull'interfaccia utente wireless sarà sbagliato. In questa situazione,<br>l'utente dovrà premere per due volte il pulsante ATTIVATO/<br>DISATTIVATO dell'interfaccia utente wireless per ottenere la modifica<br>richiesta dell'impostazione ATTIVATO/DISATTIVATO sull'unità interna.<br>Contemporaneamente, il setpoint, il modo funzionamento e la velocità<br>ventilatore/direzione saranno sovrascritti dallo stato dell'interfaccia<br>utente wireless. |
| Sull'interfaccia utente<br>wireless<br>Quando si preme un<br>pulsante, tutti gli stati del<br>display dell'interfaccia<br>utente wireless vengono<br>inviati all'unità interna. | L'interfaccia utente wireless invia tutte le impostazioni insieme (per<br>esempio: ATTIVATO/DISATTIVATO, modo funzionamento, setpoint,<br>velocità ventilatore/direzione,) all'unità in caso di una modifica<br>d'impostazione tramite un pulsante qualsiasi.<br>Se si preme un pulsante qualsiasi sull'interfaccia utente wireless, tutte le<br>impostazioni (per esempio: ATTIVATO/DISATTIVATO, modo funzionamento,<br>setpoint, velocità ventilatore/direzione,) vengono inviate all'unità e le<br>impostazioni eseguite dall'interfaccia utente cablata vengono sovrascritte.                              |
|                                                                                                    | <b>Esempio</b><br>Nel caso l'interfaccia utente cablata abbia impostato il setpoint, lo stato<br>del setpoint mostrato sull'interfaccia utente wireless sarà sbagliato. In<br>questa situazione, l'utente sovrascrive il setpoint con il setpoint wireless<br>quando preme il pulsante "su" del setpoint sull'interfaccia utente wireless.<br>Contemporaneamente, l'impostazione ATTIVATO/DISATTIVATO,<br>il modo funzionamento e la velocità ventilatore/direzione saranno<br>sovrascritti dallo stato dell'interfaccia utente wireless.                                                                      |

| Sintomo                                                                                                    | Spiegazione                                                                                                    |
|----------------------------------------------------------------------------------------------------|----------------------------------------------------------------------------------------------------|
| Sull'interfaccia utente<br>cablata<br>Lo stato di alcune<br>funzioni (per esempio:<br>il modo ECONO,<br>il modo Powerful, il<br>funzionamento silenzioso<br>dell'unità interna, il<br>funzionamento silenzioso<br>dell'unità esterna,<br>l'umidificazione) non<br>viene visualizzato sul<br>display dell'interfaccia<br>utente cablata. | L'interfaccia utente cablata non supporta la gestione di queste funzioni.<br>Nel caso in cui una di queste funzioni (per esempio: il modo ECONO,<br>il modo Powerful, il funzionamento silenzioso dell'unità interna, il<br>funzionamento silenzioso dell'unità esterna, l'umidificazione) dovesse<br>essere impostata sull'interfaccia utente wireless, l'attivazione non<br>verrà visualizzata sull'interfaccia utente cablata. |
|                                                                                                    | Modo ECONO impostato dall'interfaccia utente wireless<br>Non indicato sull'interfaccia utente cablata.<br>Arrestando l'unità con l'interfaccia utente cablata si annulla il modo ECONO.                                                                                                    |
|                                                                                                    | Modo Powerful impostato dall'interfaccia utente wireless<br>Non indicato sull'interfaccia utente cablata.<br>Il setpoint e la modifica della velocità ventilatore sull'interfaccia utente<br>cablata diventeranno validi solo se viene arrestato il modo Powerful.<br>Arrestando l'unità o modificando il modo funzionamento sull'interfaccia<br>utente cablata si annulla il modo Powerful.                                      |
|                                                                                                    | Funzionamento silenzioso dell'unità interna impostato<br>dall'interfaccia utente wireless<br>Non indicato sull'interfaccia utente cablata, ma è visualizzata<br>la velocità del ventilatore automatica.<br>Modificando la velocità del ventilatore sull'interfaccia utente cablata<br>si annulla la modalità di funzionamento silenzioso dell'unità interna.                                                                      |
|                                                                                                    | Funzionamento silenzioso dell'unità esterna impostato<br>dall'interfaccia utente wireless<br>Non indicato sull'interfaccia utente cablata.<br>Il funzionamento silenzioso dell'unità esterna non sarà mai annullato<br>da un'azione sull'interfaccia utente cablata.                                                                                                    |
|                                                                                                    | Funzionamento flusso d'aria comfort impostato dall'interfaccia<br>utente wireless<br>Non indicato sull'interfaccia utente cablata.<br>Modificando la direzione del flusso d'aria sull'interfaccia utente cablata<br>si annulla il funzionamento del ventilatore comfort.                                                                                                    |
|                                                                                                    | Funzionamento UMIDIFICAZIONE "URURU" impostato<br>dall'interfaccia utente wireless<br>Non viene indicato nessun simbolo di umidificazione sull'interfaccia<br>utente cablata, però viene visualizzato il modo funzionamento di<br>riscaldamento senza setpoint di riscaldamento.<br>Modificando il modo funzionamento sull'interfaccia utente cablata<br>si annulla il funzionamento UMIDIFICAZIONE "URURU".                      |
|                                                                                                    | Funzionamento del RISCALDAMENTO CON UMIDIFICAZIONE<br>impostato dall'interfaccia utente wireless<br>Non viene indicato sull'interfaccia utente cablata, però viene visualizzato<br>il modo funzionamento di riscaldamento e il relativo setpoint.<br>Modificando il modo funzionamento sull'interfaccia utente cablata si<br>annulla il funzionamento RISCALDAMENTO CON UMIDIFICAZIONE.                                           |

| Sintomo                                                                                                    | Spiegazione                                                                                                    |
|----------------------------------------------------------------------------------------------------|----------------------------------------------------------------------------------------------------|
|                                                                                                    | Funzionamento del RAFFREDDAMENTO CON<br>DEUMIDIFICAZIONE impostato dall'interfaccia utente wireless<br>Il modo raffreddamento è indicato sull'interfaccia utente cablata.<br>Modificando il modo funzionamento sull'interfaccia utente cablata<br>si annulla il funzionamento RAFFREDDAMENTO CON<br>DEUMIDIFICAZIONE.                                                                                                    |
|                                                                                                    | Altre funzioni impostate dall'interfaccia utente wireless (per esempio:<br>sensore ottico intelligente, funzionamento a irraggiamento,)<br>Non indicato sull'interfaccia utente cablata.<br>Modificando il modo funzionamento sull'interfaccia utente cablata non<br>si influisce sullo stato di queste funzioni.                                                                                                    |
| È possibile programmare<br>un'ora sull' <b>interfaccia</b><br><b>utente wireless</b><br>e inviarla all'unità interna.<br>Contemporaneamente,<br>è possibile programmare<br>un'ora differente<br>sull' <b>interfaccia utente</b><br><b>cablata</b> .                      | L'orologio dell'interfaccia utente wireless e l'orologio dell'interfaccia<br>utente cablata sono indipendenti.<br>Inoltre, l'orologio dell'interfaccia utente cablata si adatta<br>automaticamente all'ora legale.<br>Si prega di impostare entrambi gli orologio sull'ora corretta.                                                                                                    |
| È possibile creare un<br>programma settimanale<br>sull'interfaccia utente<br>wireless ed eseguirlo<br>tramite l'unità interna.<br>Contemporaneamente,<br>è possibile creare ed<br>eseguire un programma<br>settimanale differente<br>sull'interfaccia utente<br>cablata. | Il timer del programma settimanale dell'interfaccia utente wireless<br>(basato sull'orologio dell'interfaccia utente wireless) e il timer del<br>programma settimanale dell'interfaccia utente cablata (basato<br>sull'orologio dell'interfaccia utente cablata) sono 2 timer di<br>impostazione indipendenti.<br>Per evitare conflitti, si deve usare soltanto il timer di impostazione<br>dell'interfaccia utente cablata.<br>Nel caso fosse già stato impostato un timer di impostazione<br>settimanale dall'interfaccia utente wireless, prima di procedere<br>si prega di provvedere ad eliminare tale timer di impostazione<br>settimanale. |
| Sull'interfaccia utente<br>wireless<br>È possibile modificare<br>l'impostazione ATTIVATO/<br>DISATTIVATO, il setpoint<br>e il modo funzionamento,<br>anche se i pulsanti sono<br>bloccati sull'interfaccia<br>utente cablata.                                            | L'interfaccia utente wireless non riceve il feedback dall'unità.<br>La funzione di blocco dei pulsanti è una funzione dell'interfaccia<br>utente cablata.<br>Quando un pulsante viene bloccato sull'interfaccia utente cablata,<br>il blocco non viene comunicato all'interfaccia utente wireless.<br>Inoltre, una modifica effettuata sull'interfaccia utente wireless verrà<br>eseguita sull'unità interna, e non sarà impedita. Lo stato effettivo<br>dell'unità sarà sempre visualizzato sul display dell'interfaccia utente<br>cablata.                                                                                                    |

| Sintomo                                                                                                    | Spiegazione                                                                                                    |
|----------------------------------------------------------------------------------------------------|----------------------------------------------------------------------------------------------------|
| Sull'interfaccia utente<br>wireless<br>È possibile modificare<br>il setpoint fuori range,<br>anche in caso di un<br>range di setpoint<br>impostato dall'interfaccia<br>utente cablata.                       | L'interfaccia utente wireless non riceve il feedback dall'unità.<br>La funzione del range di setpoint è una funzione dell'interfaccia utente<br>cablata.                                                                                                    |
|                                                                                                    | Quando un range di setpoint viene impostato sull'interfaccia utente<br>cablata, il nuovo range non viene comunicato all'interfaccia utente<br>wireless.                                                                                                    |
|                                                                                                    | eseguita sull'unità interna, e non sarà impedita. Il setpoint dello stato<br>effettivo dell'unità sarà sempre visualizzato sul display dell'interfaccia<br>utente cablata.                                                                                                    |
| Sull'interfaccia utente<br>wireless<br>È possibile impostare<br>un modo funzionamento<br>anche quando tale modo<br>funzionamento è inibito<br>nell'interfaccia utente<br>cablata.                            | L'interfaccia utente wireless non riceve il feedback dall'unità.<br>La funzione di inibizione del funzionamento è una funzione<br>dell'interfaccia utente cablata.                                                                                                    |
|                                                                                                    | Quando un modo funzionamento viene inibito sull'interfaccia utente<br>cablata, ciò non viene comunicato all'interfaccia utente wireless.<br>Inoltre, una modifica del modo funzionamento sull'interfaccia utente<br>wireless verrà impostata sull'unità interna, e non sarà impedita.<br>Il modo funzionamento dello stato effettivo dell'unità sarà sempre<br>visualizzato sul display dell'interfaccia utente cablata.                                                                                                    |
| Sull'interfaccia utente<br>wireless<br>I setpoint della<br>temperatura di ripristino<br>e la temperatura di<br>ripristino attiva non<br>possono apparire sul<br>display dell'interfaccia<br>utente wireless. | (Solo quando è abilitata la funzione della temperatura di ripristino)<br>La funzione della temperatura di ripristino è una funzione<br>dell'interfaccia utente cablata.<br>I setpoint della temperatura di ripristino possono essere impostati solo<br>sull'interfaccia utente cablata quando l'unità è su DISATTIVATO.<br>La funzione di ripristino può attivarsi solo quando l'unità è su<br>DISATTIVATO.<br>La funzione di ripristino porta l'unità su ATTIVATO sotto il controllo di<br>ripristino e sull'interfaccia utente cablata appare il simbolo di ripristino. |
|                                                                                                    | I setpoint della temperatura di ripristino e lo stato della funzione non vengono comunicati all'interfaccia utente wireless.                                                                                                    |
|                                                                                                    | Una modifica dei setpoint apportata sull'interfaccia utente wireless non<br>modificherà i setpoint della temperatura di ripristino. Tuttavia, i setpoint<br>modificati diventeranno validi una volta che l'unità verrà nuovamente<br>portata su ATTIVATO.                                                                                                    |

### Assistenza post-vendita

### Avvertenza

• Non smontare, modificare o riparare l'unità.

Questo potrebbe comportare elettrocuzione o incendi. Consultare il rivenditore Daikin di zona.

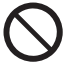

 Non spostare né reinstallare il comando a distanza da soli.

Un'installazione non corretta potrebbe dare luogo a scosse elettriche o incendi. Consultare il rivenditore Daikin di zona.

### Comunicare al riparatore le voci seguenti

- · Nome del modello
- · Data d'installazione
- · Condizioni di guasto: il più precisamente possibile.
- Il vostro indirizzo, nome e numero telefonico

### ■ Spostamento

Lo spostamento del comando a distanza richiede una speciale apparecchiatura. Consultare il rivenditore Daikin di zona. Verranno fatturate le spese sostenute per lo spostamento del comando a distanza.

### ■Riparazioni dopo il Periodo coperto da Garanzia

Consultare il rivenditore Daikin di zona. Su richiesta del cliente, sono possibili servizi a pagamento.

### Richiesta d'informazioni all'Assistenza Post-Vendita

Contattare il rivenditore Daikin di zona.

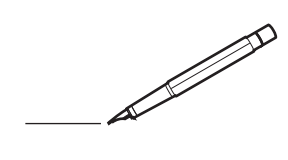

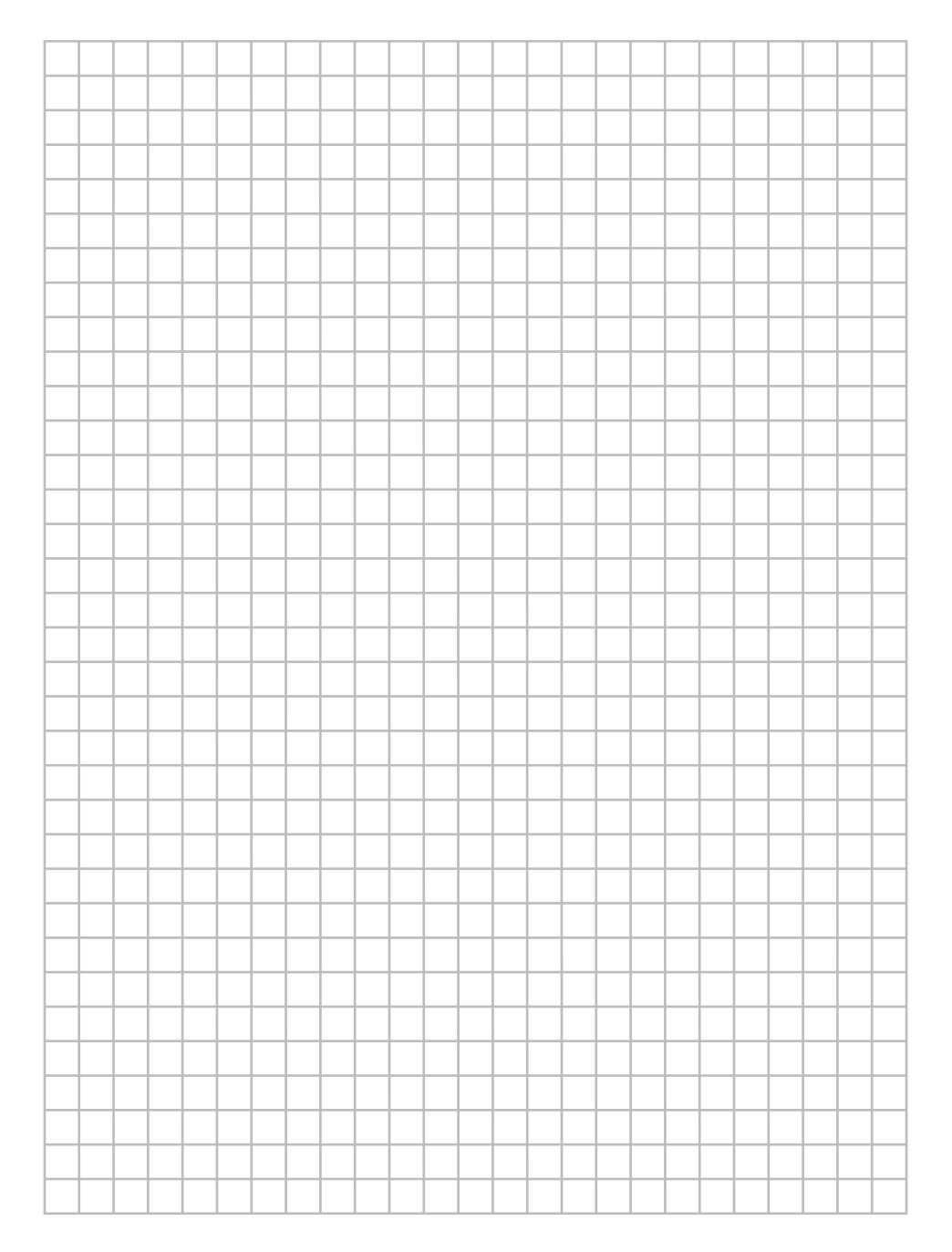

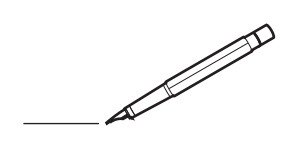

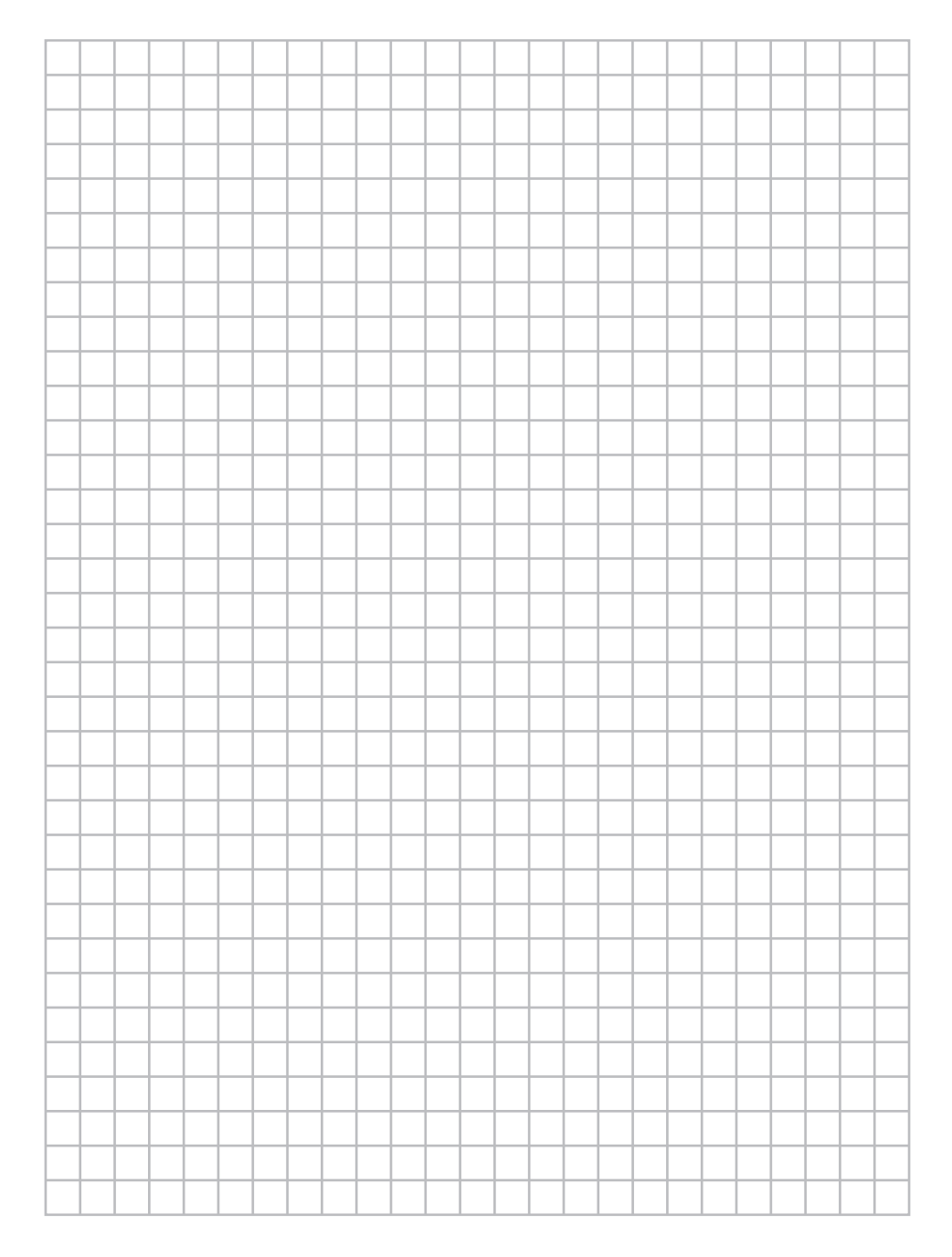

EHC

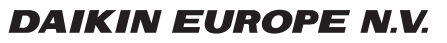

Zandvoordestraat 300, B-8400 Oostende, Belgium

4P392226-1 2014.11